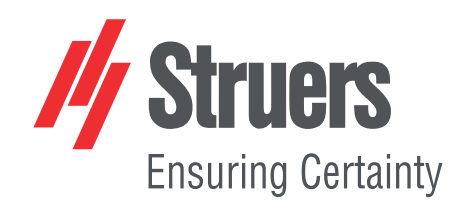

# **Duramin Software**

# Duramin-40 - Duramin-100 Duramin-170 - Duramin-600 Duramin-650

Manual de instrucciones

Traducción de las instrucciones originales

CE

Doc. nº: 16607026-01\_A\_es Fecha de publicación: 2021.03.26

#### Derechos de autor

El contenido de este manual es propiedad de Struers ApS. Se prohíbe la reproducción de cualquier parte de este manual sin el permiso por escrito de Struers ApS.

Todos los derechos reservados. © Struers ApS 2021.07.13.

# Índice

| 1 | Ace   | Acerca de este manual                          |    |  |  |  |
|---|-------|------------------------------------------------|----|--|--|--|
| 2 | Seg   | uridad                                         | 6  |  |  |  |
|   | 2.1   | Uso previsto                                   | 6  |  |  |  |
|   | 2.2   | Seguridad en el software                       | 7  |  |  |  |
|   |       | 2.2.1 Medidas de seguridad de Duramin Software | 7  |  |  |  |
| 3 | Intro | oducción                                       | 9  |  |  |  |
|   | 3.1   | Descripción                                    | 9  |  |  |  |
|   | 3.2   | Conexión de red                                | 9  |  |  |  |
|   | 3.3   | Sistema operativo                              | 9  |  |  |  |
|   | 3.4   | Agregar módulos de software                    | 10 |  |  |  |
| 4 | Con   | figuración del software por primera vez        | 12 |  |  |  |
|   | 4.1   | Inicio y salida del software                   | 12 |  |  |  |
|   | 4.2   | Navegar a través del software                  | 13 |  |  |  |
|   |       | 4.2.1 El menú superior                         | 13 |  |  |  |
|   |       | 4.2.2 Método de ensayo                         | 14 |  |  |  |
|   |       | 4.2.3 La zona de la vista principal            | 14 |  |  |  |
|   |       | 4.2.4 Herramientas de ensayo                   | 14 |  |  |  |
|   |       | 4.2.5 Diagrama                                 | 15 |  |  |  |
|   |       | 4.2.6 Panel                                    | 15 |  |  |  |
|   |       | 4.2.7 Menú de controles ópticos e informes     | 16 |  |  |  |
|   |       | 4.2.8 Accesos directos                         | 16 |  |  |  |
|   | 4.3   | El menú Sistema                                | 18 |  |  |  |
|   |       | 4.3.1 Configuración del idioma                 | 18 |  |  |  |
|   |       | 4.3.2 Gestión de niveles de usuario            | 19 |  |  |  |
|   |       | 4.3.3 Gestión de usuarios                      | 20 |  |  |  |
|   |       | 4.3.4 Ajustes                                  | 21 |  |  |  |
|   | 4.4   | Montaje de un penetrador                       | 23 |  |  |  |
| 5 | Con   | ceptos básicos                                 | 24 |  |  |  |
|   | 5.1   | Panel                                          | 24 |  |  |  |
|   | 5.2   | Fuentes y vistas de la cámara                  | 24 |  |  |  |
|   | 5.3   | Programas                                      | 25 |  |  |  |
|   | 5.4   | Trabajos                                       | 26 |  |  |  |
|   | 5.5   | Instantáneas                                   | 28 |  |  |  |
|   | 5.6   | Selección de método                            | 29 |  |  |  |

|   | 5.7  | Archivos                                            | 29 |
|---|------|-----------------------------------------------------|----|
|   | 5.8  | Patrones de ensayo                                  | 30 |
|   |      | 5.8.1 Configuración general de patrones             | 31 |
|   |      | 5.8.2 Ajustes comunes                               | 33 |
|   | 5.9  | Ajuste de la luz y el contraste                     | 34 |
|   | 5.10 | ) Enfoque automático                                | 36 |
| 6 | Ens  | ауо                                                 | 37 |
|   | 6.1  | Realización de ensayos sencillos                    | 37 |
|   | 6.2  | Ensayos de CHD (profundidad de la huella de dureza) | 38 |
|   |      | 6.2.1 Realización del ensayo                        | 40 |
|   |      | 6.2.2 Visualización de los resultados               | 40 |
|   |      | 6.2.3 Informes de los resultados de los ensayos     | 40 |
|   | 6.3  | Ensayos de soldadura                                | 41 |
|   |      | 6.3.1 Realización del ensayo                        | 42 |
|   |      | 6.3.2 Visualización de los resultados               | 42 |
|   |      | 6.3.3 Informes de los resultados de los ensayos     | 43 |
|   | 6.4  | Ensayos de bordes                                   | 43 |
|   |      | 6.4.1 Realización del ensayo                        | 44 |
|   |      | 6.4.2 Visualización de los resultados               | 45 |
|   |      | 6.4.3 Informes de los resultados de los ensayos     | 45 |
|   | 6.5  | Ensayos de área                                     | 46 |
|   |      | 6.5.1 Realización del ensayo                        | 46 |
|   |      | 6.5.2 Visualización de los resultados               | 47 |
|   |      | 6.5.3 Concordancia de colores                       | 47 |
|   |      | 6.5.4 Informes de los resultados de los ensayos     | 48 |
|   | 6.6  | Ensayos de resistencia a la fractura                | 49 |
|   |      | 6.6.1 Realización del ensayo                        | 49 |
|   |      | 6.6.2 Visualización de los resultados               | 50 |
|   |      | 6.6.3 Informes de los resultados de los ensayos     | 50 |
|   | 6.7  | Pruebas de puntos personalizados                    | 51 |
|   |      | 6.7.1 Realización del ensayo                        | 52 |
|   |      | 6.7.2 Visualización de los resultados               | 52 |
|   |      | 6.7.3 Informes de los resultados de los ensayos     | 53 |
|   | 6.8  | Realización de un ensayo conforme a ISO 898-1       | 53 |
|   |      | 6.8.1 Escaneo de la rosca de la muestra             | 54 |
|   |      | 6.8.2 Análisis de rosca                             | 55 |
|   |      | 6.8.3 Realización del ensayo                        | 55 |
|   |      | 6.8.4 Visualización de los resultados               | 56 |
|   |      | 6.8.5 Informes de los resultados de los ensayos     | 56 |

|    | 6.9  | Reindentar un punto en un patrón                       | 57 |
|----|------|--------------------------------------------------------|----|
|    | 6.10 | Realizar conversiones personalizadas                   | 57 |
|    | 6.11 | Trabajo con herramientas                               | 57 |
|    | 6.12 | Unión de imágenes                                      | 59 |
|    | 6.13 | Trabajo con múltiples muestras                         | 60 |
|    |      | 6.13.1 Realización del ensayo                          | 60 |
|    |      | 6.13.2 Visualización de los resultados                 | 61 |
|    |      | 6.13.3 Informes de los resultados de los ensayos       | 61 |
|    | 6.14 | Ejecución de patrones de ensayo con una mesa manual    | 61 |
|    |      | 6.14.1 Visualización de los resultados                 | 62 |
|    |      | 6.14.2 Informes de los resultados de los ensayos       | 62 |
| 7  | Trab | ajar con los resultados del ensayo                     | 64 |
|    | 7.1  | Visualización de los resultados del ensayo             | 64 |
|    | 7.2  | Guardar los resultados del ensayo                      | 64 |
|    | 7.3  | Informes de los resultados de los ensayos              | 64 |
|    |      | 7.3.1 Plantillas de informe                            | 65 |
|    | 7.4  | Exportar resultados de ensayo                          | 66 |
| 8  | Man  | tenimiento y servicio                                  | 66 |
|    | 8.1  | Ensayos regulares                                      | 66 |
|    | 8.2  | Calibración                                            | 67 |
| 9  | Solu | ción de problemas - Duramin Software                   | 67 |
|    | 9.1  | Solución de problemas - Duramin Software               | 67 |
|    | 9.2  | Mensajes y errores                                     | 69 |
|    | 9.3  | Póngase en contacto con el servicio técnico de Struers | 72 |
|    | 9.4  | Actualizaciones de software                            | 73 |
| 10 | Fab  | pricante                                               | 74 |

# 1 Acerca de este manual

#### Manuales de instrucciones

Nota

Este manual contiene un resumen de las funciones básicas de Duramin Software. Este manual de software debe leerse junto con el manual de instrucciones de la máquina, ya que ambos contienen información importante sobre su seguridad y sobre el modo de usar la máquina.

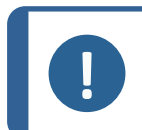

Lea detenidamente el manual de instrucciones antes de usar la máquina.

El software puede cambiar debido al desarrollo continuo. Nos reservamos el derecho a realizar las modificaciones necesarias en el software sin previo aviso.

Para un uso más avanzado del software, visite el **canal de YouTube de Struers**: Canal de YouTube de Struers o póngase en contacto con su representante de aplicaciones local de Struers.

# 2 Seguridad

## 2.1 Uso previsto

El uso previsto es el ensayo de dureza de muestras. La máquina debe utilizarse en entornos de trabajo profesionales (por ejemplo, laboratorios de materialografía o entornos industriales). La máquina se ha diseñado para ser utilizada por personal debidamente cualificado/capacitado.

La máquina debe utilizarse exclusivamente del modo descrito en este manual.

Struers declina toda responsabilidad por los daños causados por un uso indebido (uso no intencionado).

Utilice la máquina únicamente cuando esté técnicamente en buenas condiciones de funcionamiento y de acuerdo con el uso previsto, prestando atención a la seguridad y a los posibles peligros a los que se hace referencia en este manual.

| La máquina no debe<br>utilizarse para lo siguiente | Someter los materiales a otros tipos de ensayos distinto al ensayo de dureza de materiales macizos adecuados para estudios                                                                                |
|----------------------------------------------------|----------------------------------------------------------------------------------------------------|
|                                                    | materialográficos. En particular, la máquina no debe utilizarse<br>para corte de cualquier tipo de material explosivo y/o inflamable,<br>ni de materiales no estables durante el calentamiento o presión. |
| Modelo                                             | Duramin Software.                                                                                                    |

# 2.2 Seguridad en el software

#### Cuando pulsa la parada de emergencia

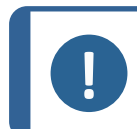

#### Nota

No utiliza la parada de emergencia para detener el funcionamiento de la máquina en condiciones de funcionamiento normales.

 En caso de emergencia, pulse la parada de emergencia.
 Consulte el Manual de instrucciones de la máquina que está utilizando actualmente.

Al pulsar la parada de emergencia, la máquina lo detecta. El software muestra un mensaje de parada de emergencia:

**Emergency stop pressed, release switch for further action** (Interruptor de emergencia pulsado, suelte el interruptor para realizar más acciones)

#### Cuando libera la parada de emergencia

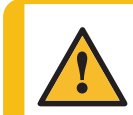

PRECAUCIÓN

Antes de liberar la parada de emergencia, determine porqué se ha activado y adopte las medidas correctivas necesarias.

 Al liberar la parada de emergencia, el software pasa a un estado de emergencia en el que puede controlar manualmente los movimientos de la máquina.

Si es necesario, utilice los controles para llevar la máquina a un estado seguro.

- Al hacer clic en **OK** (OK), la aplicación se cierra.
- Para reiniciar el software: Consulte también Inicio y salida del software ► 12

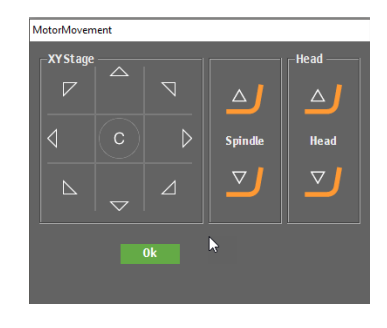

#### 2.2.1 Medidas de seguridad de Duramin Software

# Leer detenidamente antes de usar

- 1. Hacer caso omiso de esta información y usar el equipo de un modo incorrecto puede provocar graves lesiones corporales y daños materiales.
- 2. El operario debe leer las medidas de seguridad y el Manual de Instrucciones, así como las secciones relevantes de los manuales de los equipos y accesorios conectados.
- 3. La máquina debe instalarse con arreglo a lo dispuesto en los reglamentos de seguridad locales. Todas las funciones de la máquina y de los equipos conectados deben poder usarse y funcionar sin problemas.

- 4. La máquina debe colocarse sobre una mesa segura, estable y a una altura de trabajo adecuada. No hacerlo puede afectar al funcionamiento de la máquina y provocar la caída del equipo de la mesa y/o accidentes y lesiones.
- 5. Todas las funciones de seguridad de la máquina deben poder usarse y funcionar sin problemas. Si no es así, deberán sustituirse o repararse antes de poder usar la máquina.
- 6. Asegúrese que el voltaje de suministro eléctrico actual se corresponde con el voltaje que se indicada en la placa de identificación de la máquina. No hacerlo puede ofrecer como resultado que la máquina se incendie.
- 7. No retuerza ni dañe los cables del suministro eléctrico. Unos cables del suministro eléctrico dañados pueden provocar un incendio y/o una descarga eléctrica.
- 8. Nunca bloquee la ventilación. La máquina puede sobrecalentarse y provocar un incendio.
- 9. Nunca intente modificar este equipo, ya que al hacerlo podría provocar un incendio y/o una descarga eléctrica.
- 10. Nunca intente desmontar este equipo. Hacerlo puede provocar descargas eléctricas.
- 11. Nunca abra ningún panel de la máquina si está conectada. Hacerlo puede provocar descargas eléctricas.
- 12. No permita que la máquina entre en contacto con ningún tipo de líquido. El equipo puede incendiarse si agua o cualquier líquido penetra en su interior. Si entra agua o cualquier otro líquido en el interior de la máquina, apague el equipo, desconecte el cable del suministro eléctrico y póngase en contacto con el servicio técnico.
- 13. No conecte ni desconecte el suministro eléctrico con las manos mojadas. Hacerlo puede provocar descargas eléctricas.
- 14. Si observa fallos de funcionamiento o escucha ruidos inusuales, detenga la máquina y póngase en contacto con el servicio técnico.
- 15. Si dos personas trabajan juntas, asegúrese de que se comunican con claridad para evitar que se produzcan lesiones personales.
- Desconecte la máquina del suministro eléctrico antes de limpiarla. No hacerlo puede provocar descargas eléctricas.
- 17. El equipo de Struers debe ser utilizado en conexión con y del modo descrito en el manual de instrucciones suministrado con el mismo.
- 18. Struers declina toda responsabilidad por las lesiones que sufra el usuario o los daños que se produzcan en el equipo por causa de un uso indebido, instalación incorrecta, modificación, negligencia, accidente o reparación inadecuada.
- 19. El desmontaje de cualquier parte del equipo, durante el mantenimiento o reparación, la realizará exclusivamente un técnico cualificado (electromecánico, electrónico, mecánico, neumático, etc.).

# 3 Introducción

# 3.1 Descripción

El software de Duramin es una herramienta para configurar y realizar ensayos de dureza manuales y automáticos para métodos de dureza comunes, así como para gestionar la detección de imágenes, el enfoque manual y automático, el almacenamiento de archivos, el almacenamiento de imágenes, las impresiones de los informes, el funcionamiento de la torreta y una amplia gama de funciones avanzadas.

El software de Duramin combinado con una mesa XY permite ejecutar programas de profundidad de la huella de dureza, patrones de ensayo predefinidos y una serie de tareas definidas por el usuario.

El software de Duraminpuede convertir los valores de dureza en 5 escalas de dureza conforme con normas internacionales (ISO/ASTM).

Los datos de la prueba se pueden almacenar y exportar en formatos CSV y Q-DAS<sup>®</sup>. Es posible acceder a los datos del ensayo a través de conexiones de red o USB.

Para obtener información detallada sobre Duramin, consulte el Manual de instrucciones de la máquina específica.

# 3.2 Conexión de red

Para compartir resultados e informes, puede conectar el durómetro a una red. Duramin admite conexiones de red con cable e inalámbricas.

Si requiere acceso a la red para resultados e informes, Struers recomienda que asigne la carpeta **Saved Measurements** o la unidad D: completa a la red.

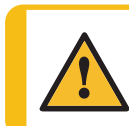

#### PRECAUCIÓN

Si utiliza una ubicación de red como destino de exportación, el rendimiento de la máquina puede verse afectado si se pierde la conexión de red.

- Utilice la mochila Wi-Fi suministrada con su máquina para conectarse a una red inalámbrica.
- Utilice el puerto de Ethernet en la parte trasera de la máquina para conectarse la red a través de cable.
- Si hay una conexión de red disponible, Struers puede proporcionar asistencia técnica a través del acceso remoto a la máquina utilizando el servicio TeamViewer para soporte rápido preinstalado.
- Si tiene una conexión de red, es posible implementar el control remoto para la ejecución del ensayo. Esto requiere un módulo de control remoto (Nº ref.: 06703007). Póngase en contacto con su representante de Struers para obtener más información. Consulte Agregar módulos de software ▶ 10.

## 3.3 Sistema operativo

El PC interno de los durómetros se entrega con Microsoft Windows preinstalado.

La instalación de Microsoft Windows se basa en una licencia de un solo uso. Esto significa que no tiene permiso para instalar ninguna otra aplicación en el PC.

La instalación de Microsoft Windows (ubicada en la unidad C:) está protegida por UWF (Filtro de escritura unificado). Esto significa que todos los cambios realizados en la unidad C:, incluido el escritorio, se eliminarán cada vez que reinicie el sistema.

Los resultados de sus ensayos, informes, etc. se guardan de forma predeterminada en la unidad D: del PC.

Si desea formular cualquier pregunta sobre el software, póngase en contacto con el servicio técnico de Struers.

# 3.4 Agregar módulos de software

Agregar un módulo de software adicional al software de su máquina puede requerir una licencia adicional.

Al pedir una licencia para un módulo de software, debe proporcionar información sobre la máquina. Para encontrar esta información, realice el siguiente procedimiento:

- 1. En el **menú superior**, seleccione **Tester** (Durómetro) > . **Info** (Información) Consulte El menú superior ► 13.
- 2. Seleccione **Export info** (Información de exportación) para exportar el archivo de información al escritorio del durómetro.
- 3. Incluya el archivo de información (info.tar) cuando pida nuevos módulos de software.

#### Módulos de software disponibles

Están disponibles los siguientes módulos de software. Dependiendo del tipo o modelo de durómetro, algunos de estos módulos están instalados de forma predeterminada. Póngase en contacto con su representante de Struers para obtener más información.

| Nº ref.  | Nombre                                    | Descripción                                                                                                    |  |  |
|----------|-------------------------------------------|----------------------------------------------------------------------------------------------------|--|--|
| 06703001 | Módulo de medición de<br>soldadura        | Módulo específico de medición de dureza de la<br>soldadura para definir patrones según el material<br>base, la zona afectada por el calor y la zona de<br>soldadura. |  |  |
| 06703002 | Módulo de resistencia a<br>fracturas (Kc) | Módulo para medir la resistencia a fracturas Kc<br>con la formulación de Nihara.                                                                                     |  |  |
| 06703003 | Módulo de prueba de<br>cartucho           | Módulo para probar carcasas de acuerdo con las<br>demandas de la industria de municiones.                                                                            |  |  |
| 06703004 | Módulo de ensayo de CHD                   | Módulo de ensayo de CHD para máquinas con<br>mesas automáticas. Habilita patrones de ensayo<br>de CHD, SHD y NHD.                                                    |  |  |
| 06703005 | Editor de punto de ensayo                 | Módulo para definir y configurar patrones de ensayo básicos (línea, cuadrado, zigzag, triángulo) en durómetros con mesa motorizada.                                  |  |  |

| Nº ref.  | Nombre                                                 | Descripción                                                                                                    |  |  |
|----------|--------------------------------------------------------|----------------------------------------------------------------------------------------------------|--|--|
| 06703006 | Ensayo de<br>(des)carbonización<br>conforme a ISO898-1 | Módulo para detección y análisis de roscas de<br>dispositivos de sujeción para encontrar los puntos<br>de ensayo adecuados para un patrón de tres<br>puntos conforme a ISO 898-1. |  |  |
| 06703007 | Módulo de control remoto                               | Módulo para activar el control remoto del<br>durómetro con TCP/IP.                                                                                                    |  |  |
| 06703008 | Detección automática de<br>bordes                      | Módulo para el reconocimiento de bordes para<br>crear patrones de ensayo paralelos al borde de la<br>muestra.                                                                     |  |  |
| 06703009 | Escaneo automático de<br>contorno                      | Módulo para escanear el contorno completo de la muestra.                                                                                                    |  |  |
| 06703010 | Módulo automático de<br>seguimiento                    | Módulo para seguimiento de dureza 2D o 3D sobre áreas o contornos escaneados.                                                                                                    |  |  |
| 06703012 | Certif. Q-DAS Protocolo de<br>conexión                 | Módulo para exportar resultados de ensayos en<br>formato QDAS (Aq def o Dfd/Dfx).                                                                                                 |  |  |
| 06703013 | Software de utilidad de<br>Duramin                     | Módulo para exportar los resultados de los<br>ensayos, escala y marca de hora directamente a<br>Microsoft Excel en un PC externo.                                                 |  |  |
| 06703015 | Módulo de ensayo de CHD,<br>mesa XY manual             | Módulo para activar patrones de CHD, SHD, NHD<br>en mesas manuales.                                                                                                    |  |  |
| 06703016 | Editor de puntos de ensayo,<br>Duramin-40M             | Módulo para crear patrones de puntos de ensayo<br>(incluye CHD, SHD, NHD) en mesas manuales.                                                                                      |  |  |
| 06703017 | Módulo de dibujo y<br>medición                         | Módulo para realizar anotaciones y mediciones<br>manuales sencillas que no sean de dureza<br>(distancias y ángulos).                                                              |  |  |
| 06703018 | Módulo de unión de<br>imágenes                         | Módulo de escaneo y unión para obtener una vista<br>general completa de la mesa o imágenes<br>detalladas de áreas más grandes de una muestra<br>de ensayo.                        |  |  |
| 06703019 | Diagrama de<br>fuerza/profundidad/tiempo               | Módulo para mostrar el diagrama de<br>fuerza/profundidad/tiempo de una penetración<br>(solo para durómetros con capacidades<br>Rockwell).                                         |  |  |
| 06703021 | Medición de tornillo<br>autorroscante (ISO2702)        | Módulo para ensayos totalmente automáticos<br>conforme a ISO 2702 para la medición de roscas<br>de tornillos de piezas (des)carbonizadas.                                         |  |  |

# 4 Configuración del software por primera vez

# 4.1 Inicio y salida del software

Al encender la máquina, el software se inicia automáticamente.

#### Inicio manual del software

- 1. Para iniciar el software, haga clic en el icono de software de Duramin ubicado en la barra de tareas de Windows o en el menú **Inicio** de Windows.
- 2. Introduzca Username y . Password Consulte (A).

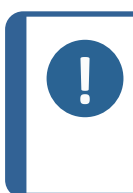

#### Nota

Las credenciales predeterminadas son: Username: admin (no distingue entre mayúsculas y minúsculas) Password: Deje este campo vacío.

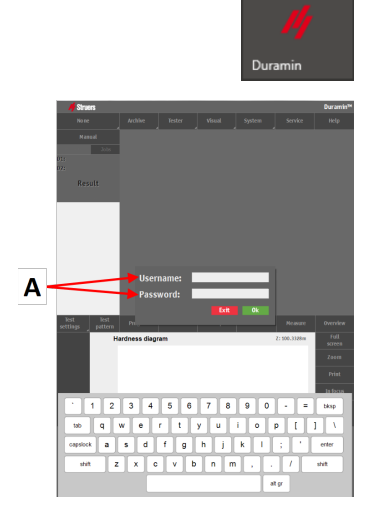

Tester starts initializing

keep hands away

Ok Can

3. Haga clic en **OK** (OK).

Se muestra el siguiente mensaje:

**Tester starts initializing, keep hands away** (El durómetro se está inicializando, mantenga las manos alejadas)

4. Haga clic en **OK** (OK) para que arranque el proceso de inicialización. La máquina comienza a moverse para encontrar sus posiciones de referencia.

#### Salir del software

- En el menú superior, seleccione System (Sistema) > Exit (Salir). Consulte El menú superior ▶13.
- 2. Espere a que el software se cierre.

#### Apagado de la máquina

- 1. Salga del software.
- 2. Para apagar el PC, haga clic en el icono de **Apagar** de la barra de tareas de Windows o seleccione **Shut down** (Apagar) en el menú **Inicio** de Windows.
- 3. Espere a que el PC se apague. Cuando el PC esté apagado, en la pantalla se mostrará **No Signal** (Sin señal).

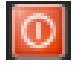

Apague la máquina con el interruptor principal del suministro eléctrico de la 4. misma.

#### Navegar a través del software 4.2

- A El menú superior ► 13
- B Método de ensayo ► 14
- C La zona de la vista principal ► 14
- D Herramientas de ensayo ► 14

- E Diagrama ► 15
  F Panel ► 15
  G Menú de controles ópticos e informes ► 16

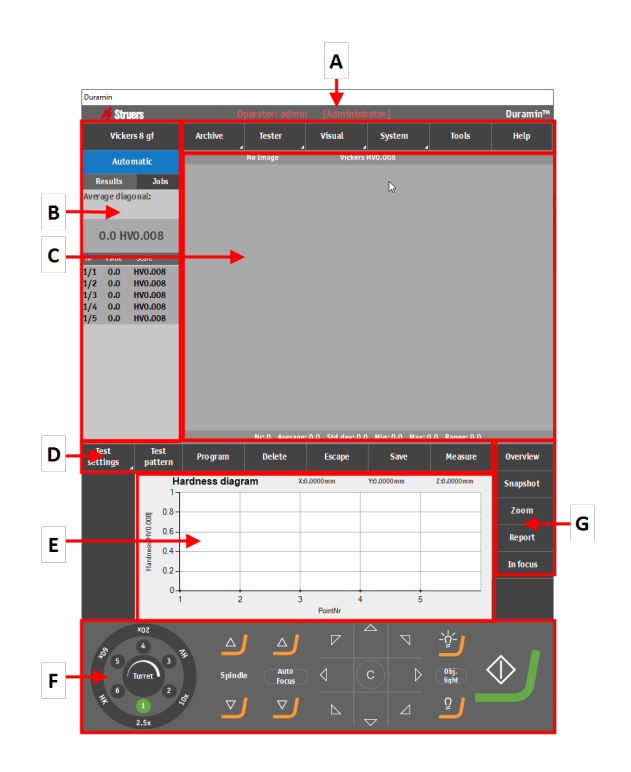

#### 4.2.1 El menú superior

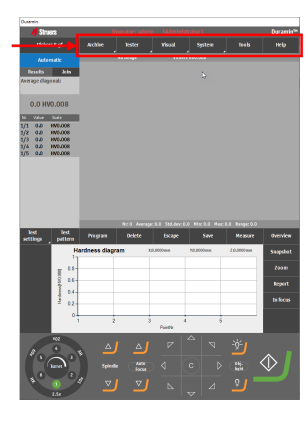

| Función              | Descripción                                                               |  |  |
|----------------------|---------------------------------------------------------------------------|--|--|
| Archive (Archivar)   | Abra y guarde archivos.                                                   |  |  |
| Tester (Durómetro)   | Configuración del durómetro.                                              |  |  |
| Visual (Visual)      | Ajustes visuales del durómetro.                                           |  |  |
| System (Sistema)     | Ajustes generales del sistema.                                            |  |  |
| Tools (Herramientas) | Herramientas de medición de distancia<br>y ángulo. (Opción con licencia). |  |  |
| Help (Ayuda)         | Manual de instrucciones y acceso al modo de servicio.                     |  |  |

#### 4.2.2 Método de ensayo

| Santari<br>Santari<br>Santar | Función                                                     | Descripción                                                            |
|----------------------------------------------------------------------------------------------------|-------------------------------------------------------------|------------------------------------------------------------------------|
|                                                                                                    | Method selection<br>(Selección de método)                   | Seleccione el método, la escala y la carga<br>deseados para la prueba. |
| 0 mil 3 mil 0 mil 1 mil 1<br>5mil 9 mil 1 mil 1 mil 1<br>5mil 9 mil 1 mil 1 mil 1<br>1 mil 1 mil 1                                                                                                    | <b>Automatic</b><br>(Automático)/ <b>Manual</b><br>(Manual) | Seleccione ensayo automático o manual.                                 |
| hinas                                                                                                    | Results (Resultados)                                        | Muestre los resultados de la prueba.                                   |
|                                                                                                    | <b>Jobs</b> (Trabajos)                                      | Muestre una lista de trabajos. Consulte<br>Trabajos ▶26                |

#### 4.2.3 La zona de la vista principal

En la zona de la vista principal se muestra una vista del objetivo o una vista general.

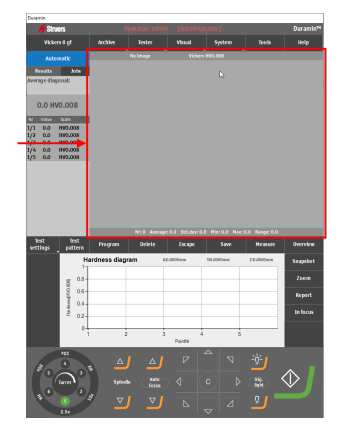

#### Vista del objetivo

En esta zona se muestra la superficie de la muestra tal y como se ve a través del objetivo seleccionado en el panel.

Utilice esta vista para enfocar la muestra, es decir, para llevar la muestra a la distancia y posición correctas desde el penetrador.

#### Vista general

En la Vista general, la pieza es visible a través de la cámara de visión general (Opción con licencia).

Utilice esta opción para obtener una macro vista de la muestra.

#### 4.2.4 Herramientas de ensayo

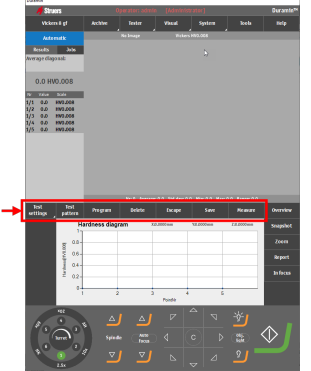

| Función                                               | Descripción                                                            |  |
|-------------------------------------------------------|------------------------------------------------------------------------|--|
| <b>Test settings</b><br>(Configuración del<br>ensayo) | Ajuste la configuración del ensayo.                                    |  |
| <b>Test pattern</b> (Patrón de ensayo)                | Seleccione y edite los patrones de ensayo.                             |  |
| <b>Program</b> (Programa)                             | Vea y guarde programas (plantillas de ensayos). Consulte Programas ►25 |  |
| Delete (Eliminar)                                     | Eliminar mediciones.                                                   |  |
| Escape (Escape)                                       | Cierre los controles de medición/zoom.                                 |  |
| Save (Guardar)                                        | Guarde una medición.                                                   |  |
| Measure (Medir)                                       | Inicie una medición óptica.                                            |  |

#### 4.2.5 Diagrama

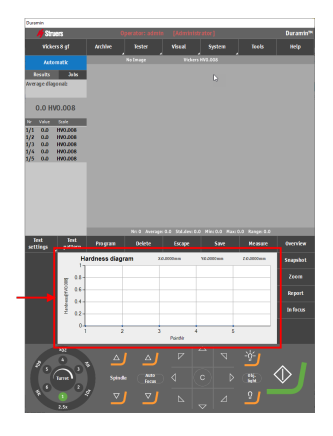

En el área del diagrama se muestra una representación visual de los resultados del ensayo.

Puede seleccionar entre una serie de diagramas predefinidos:

- Diagrama de dureza
- Diagrama de profundidad de huella
- Diagrama de Jominy
- Diagrama de múltiples líneas
- Diagrama de profundidad-fuerza
- Diagrama de concordancia de colores

#### Ejemplos de diagramas

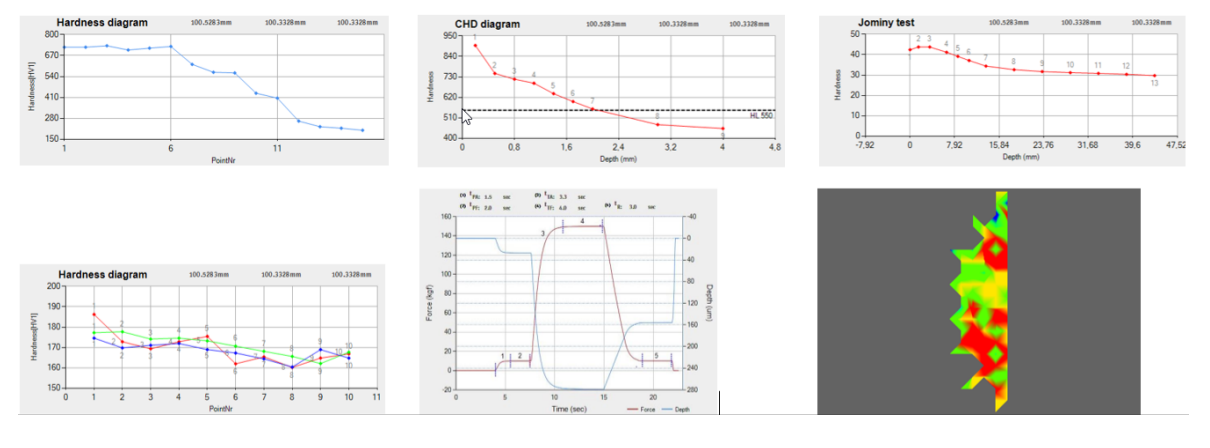

#### 4.2.6 Panel

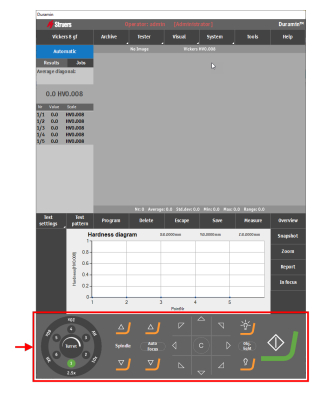

Use el panel para seleccionar la posición de la torreta activa (penetrador/objetivo), controlar el movimiento del husillo, el movimiento de la mesa motorizada, los ajustes de iluminación y para iniciar y detener un ensayo.

Consulte Panel ► 24

#### 4.2.7 Menú de controles ópticos e informes

| 📕 🖊 Shu               | 815                                                                                                    |                                              |                                        |                                                         |                                                          |                                        | Ouramie                                             |
|-----------------------|----------------------------------------------------------------------------------------------------|----------------------------------------------|----------------------------------------|---------------------------------------------------------|----------------------------------------------------------|----------------------------------------|-----------------------------------------------------|
| vide                  |                                                                                                    |                                              |                                        |                                                         |                                                          |                                        |                                                     |
| Auto                  |                                                                                                    |                                              | e broge                                | Viden                                                   | #10.008                                                  |                                        | _                                                   |
| Results               | Julis                                                                                                    |                                              |                                        |                                                         |                                                          |                                        |                                                     |
| Average diag          | deno                                                                                                    |                                              |                                        |                                                         |                                                          |                                        |                                                     |
|                       |                                                                                                    |                                              |                                        |                                                         |                                                          |                                        |                                                     |
| 0.0 H                 | 0.008                                                                                                    |                                              |                                        |                                                         |                                                          |                                        |                                                     |
| 1/1 0.0               | 192.005                                                                                                    |                                              |                                        |                                                         |                                                          |                                        |                                                     |
| 1/2 0.0               | END.008                                                                                                    |                                              |                                        |                                                         |                                                          |                                        |                                                     |
| 1/4 0.0               | END.008                                                                                                    |                                              |                                        |                                                         |                                                          |                                        |                                                     |
| 105 04                |                                                                                                    |                                              |                                        |                                                         |                                                          |                                        |                                                     |
|                       |                                                                                                    |                                              |                                        |                                                         |                                                          |                                        |                                                     |
|                       |                                                                                                    |                                              |                                        |                                                         |                                                          |                                        |                                                     |
|                       |                                                                                                    |                                              |                                        |                                                         |                                                          |                                        |                                                     |
|                       |                                                                                                    |                                              |                                        |                                                         |                                                          |                                        |                                                     |
|                       |                                                                                                    |                                              |                                        |                                                         |                                                          |                                        |                                                     |
|                       |                                                                                                    |                                              | No.6. January                          | 6.6. Did des 6                                          |                                                          |                                        |                                                     |
| Seat                  | Feet                                                                                                    | Pogan                                        | Nr: 8 Average:<br>Briete               | 0.0 Stilder 0.<br>Escape                                | 0 Mic 3.8 Mar<br>Save                                    | 1.1 Respective                         | Overview                                            |
| leat<br>settings      | Text<br>pattern                                                                                                    | Pogram                                       | Nr. E. Avenge:<br>Delete               | 0.0 Still devr 0.<br>Except                             | 0 Mic 0.0 Mar<br>Save                                    | III Range: 0.0<br>Measure<br>20100000  | Overview                                            |
| leat<br>settings      | Text<br>pattern<br>Ha                                                                                                    | Program<br>rdmess diagram                    | Net Averages<br>Delete<br>TN Att       | 0.0 Still des: 0.<br>Escape                             | 0 Mirc 3.8 Mar<br>Save<br>19.000mm                       | 1.8 Range: 0.0<br>Measure<br>260000mm  | Overview<br>Snapshot                                |
| linet<br>settings     | Test<br>puttern<br>Ha<br>5 0.0                                                                                                    | Pogram<br>rdness diagram                     | httil Antopot<br>Belete<br>11 Kil      | 0.0 Stat dev: 0.<br>Escape                              | 0 Mirc 3.8 Mar<br>Save<br>VS.5000mm                      | 3.3 Respected<br>Message<br>260000mm   | Overview<br>Snapskot<br>Zoora                       |
| leat<br>settings      | Best<br>pattern<br>Ha<br>go                                                                                                    | Piogram<br>rdness diagram                    | kr. C. Avenge:<br>Beiete<br>11 Kil     | 0.0 Stilder 0.<br>Escape                                | 0 Mirc 3.3 Man<br>Save<br>19.000mm                       | 8.8 Range:0.0<br>Mc30287<br>26/3000mm  | Overview<br>Snapshot<br>Zoom<br>Beport              |
| lint<br>settings      | First<br>puttore<br>to<br>0.0                                                                                                    | Piogram<br>rdness diagram                    | hr:C. Average:<br>Beliete<br>Th        | 0.0 Std.der: 0.<br>Escape                               | 0 Mirc 3.3 Mar<br>Save<br>19.000mm                       | 2.1 Respected<br>Message<br>260000mm   | Overview<br>Snapshot<br>Zoom<br>Report              |
| lint<br>settings      | First<br>puttore<br>Ha<br>0.0<br>0.4<br>0.4                                                                                                    | Pogrom<br>rdness diagram                     | brit Average<br>Beliete<br>TI Kil      | 0.0 Stilder 0.<br>Escape                                | 0 Min: 3.3 Man<br>Save<br>19.000mm                       | 26300 mm                               | Overview<br>Snapshot<br>Zoom<br>Jepart<br>Ja fecus  |
| int<br>settings       | Tent<br>pattern<br>Ha<br>10<br>0.0-<br>0.0-<br>0.0-<br>0.0-<br>0.0-<br>0.0-<br>0.0-<br>0                                                                                                    | Program<br>rdness diagram                    | In: E. Avenue:<br>Beiete<br>Th. Abb    | 0.0 Set devi 0.<br>Escape                               | 0 Mirc 3.3 Mar<br>Save<br>10.000mm                       | 26300m                                 | Overview<br>Snapskot<br>Zoona<br>Beport<br>Ja fecus |
| lett<br>settlings     | Tent<br>pADern<br>Ha<br>0.0-<br>0.0-<br>0.0-<br>0.0-<br>0.0-<br>0.0-<br>0.0-<br>0.0                                                                                                    | Program<br>rdness diagram<br>2               | Ve & Joange<br>Delete<br>Th X81        | 6.6 Stilder 6<br>Ecqe<br>Minn<br>Perfe                  | 0 Mic 3.3 Mar<br>Save<br>V3.000m                         | 0.0 Respective<br>Mexase<br>26/3000mm  | Overview<br>Seapshot<br>Zoom<br>Bepart<br>In facus  |
| ket<br>settings       | Ent<br>pattorn<br>0.3-<br>0.4-<br>0.4-<br>1<br>0.4-<br>1<br>0.4-<br>1<br>0.4-<br>1<br>1<br>0.4-<br>1<br>0.4-<br>1<br>0.4-<br>1<br>1<br>0.4-<br>1<br>1<br>0.4-<br>1<br>1<br>0.4-<br>1<br>1<br>0.4-<br>1<br>1<br>1<br>1<br>1<br>1<br>1<br>1<br>1<br>1<br>1<br>1<br>1<br>1<br>1<br>1<br>1<br>1<br>1 | Pogram<br>rdness diagram<br>2<br>2           | Fr:E. Average:<br>Belete<br>m Xiti     | 0.0 Stillers)<br>Escape<br>Manne<br>Painte              | 0 Min: 3.3 Min:<br>Seve<br>93.000em<br>5<br>5            | 1.8 Respective<br>Moscare<br>263000m   | Overview<br>Snapskot<br>Zoom<br>Report<br>In fecus  |
| lint<br>settings      | Eret<br>pattorn<br>0.0-<br>0.4-<br>0.4-<br>0.4-<br>0.4-<br>0.1<br>1<br>1<br>1<br>1<br>1<br>1<br>1<br>1<br>1<br>1<br>1<br>1<br>1<br>1<br>1<br>1<br>1<br>1                                                                                                    | Poyzan<br>rdness diagrar<br>2<br>2           | het kenge<br>Beise<br>n Att            | 6.0 Stateve 0.<br>Escape<br>Minimi<br>Pointie           | 0 Mir: 3.3 Mire<br>Seve<br>93.000mm<br>5                 | A.S. Respective<br>Messare<br>20000000 | Overview<br>Snapskot<br>Zoom<br>Report<br>Infects   |
| Best<br>settings<br>a | Fest<br>pattern<br>Ha<br>0.0-<br>0.4-<br>0.4-<br>0.4-<br>0.4-<br>0.4-<br>0.4-<br>0.4-                                                                                                    | Pogram<br>ndness diagram<br>2<br>2<br>Sjiste | Inc.L. Jacoby<br>Beiste<br>In X45<br>3 | 0.0 54.6444 0.<br>Escape<br>0000ms<br>Points<br>17<br>0 | His 33 Has     Save     V3.000mm     S     C     C     D | 8.8 Registor<br>Mosart<br>20000m       | Overview<br>Scapestor<br>Zoom<br>Report<br>Infects  |

| Función                            | Descripción                                                                                          |  |  |
|------------------------------------|----------------------------------------------------------------------------------------------------|--|--|
| <b>Overview</b> (Vista<br>general) | Cambie la vista de la cámara activa de la cámara objetivo a la cámara de visión general y viceversa. |  |  |
| <b>Snapshot</b><br>(Instantánea)   | Tome una fotografía de la vista en tiempo<br>real o la imagen capturada.                             |  |  |
| Zoom (Zoom)                        | Abra los controles de zoom.                                                                          |  |  |
| Report (Informe)                   | Cree un informe, edite plantillas de informes o exporte resultados.                                  |  |  |
| In focus (En enfoque)              | Botón de <b>In focus</b> (En enfoque) manual.                                                        |  |  |

#### 4.2.8 Accesos directos

Puede utilizar una serie de accesos rápidos para acceder a varias funciones.

#### Enfoque

| Acceso directo                                        | Función                                                                           | Aplicación                                                             |
|-------------------------------------------------------|-----------------------------------------------------------------------------------|------------------------------------------------------------------------|
| Mayusculas + <b>Autofocus</b><br>(Enfoque automático) | <ul> <li>Solo enfoque automático visual<br/>(sin enfoque táctil).</li> </ul>      | GUI                                                                    |
|                                                       | Solo en máquinas con torreta descendente.                                         |                                                                        |
| Rueda de desplazamiento<br>del ratón                  | <ul> <li>Ajuste fino del enfoque para la<br/>cámara objetivo.</li> </ul>          | Coloque el cursor sobre<br>la vista de la cámara de<br>visión general. |
| Rueda de desplazamiento<br>del ratón                  | <ul> <li>Ajuste fino del enfoque para la<br/>cámara de visión general.</li> </ul> | Coloque el cursor sobre<br>la vista de la cámara de<br>visión general. |

#### Patrón

| Acceso directo                                           | Funcionalidad                                                                                           | Aplicación                                 |
|----------------------------------------------------------|----------------------------------------------------------------------------------------------------|--------------------------------------------|
| Ctrl + clic con el botón<br>primario del ratón           | <ul> <li>Agregue un punto a un patrón de<br/>puntos personalizado.</li> </ul>                           | Editor de patrones/Vista<br>en tiempo real |
|                                                          | Agregue puntos directamente en<br>el editor o en la vista en tiempo<br>real (Objetivo, Visión general). |                                            |
| Ctrl + Clic con el botón<br>izquierdo en la línea azul   | <ul> <li>Agregue un punto entre puntos<br/>personalizados existentes.</li> </ul>                        | Editor de patrones/Vista<br>en tiempo real |
|                                                          | Agregue puntos directamente en<br>el editor o en la vista en tiempo<br>real (Objetivo, Visión general). |                                            |
| Clic con el botón derecho                                | Elimine un punto personalizado.                                                                         | Editor de patrones/Vista                   |
|                                                          | Elimine puntos directamente en<br>el editor o en la vista en tiempo<br>real (Objetivo, Visión general). | en tiempo real                             |
| Mayusculas + Clic con el                                 | Mueva todo el patrón.                                                                                   | Editor de patrones/Vista                   |
| botón izquierdo + arrastrar                              | Haga clic en cualquier parte del<br>patrón.                                                             | en tiempo real                             |
| Clic con el botón izquierdo<br>en el punto + arrastrar   | <ul> <li>Mueva el punto dentro del patrón<br/>de puntos personalizados.</li> </ul>                      | Editor de patrones/Vista<br>en tiempo real |
|                                                          | Solo para puntos<br>personalizados.                                                                     |                                            |
| Mayusculas + Ctrl +<br>arrastrar                         | Haga zoom al área     seleccionada.                                                                     | Editor de patrones                         |
|                                                          | Se aplicará el zoom al área<br>contenida en el cuadro creado.                                           |                                            |
| Clic con el botón izquierdo<br>+ rueda de desplazamiento | Haga zoom a un punto     específico.                                                                    | Editor de patrones                         |
|                                                          | El zoom se centrará alrededor<br>del punto seleccionado.                                                |                                            |

| Acceso directo                                       | Funcionalidad                                                                                              | Aplicación |
|------------------------------------------------------|----------------------------------------------------------------------------------------------------|------------|
| F12                                                  | <ul> <li>Ocultar/mostrar el cursor del<br/>ratón.</li> </ul>                                               | GUI        |
| Haga clic en la rueda de<br>desplazamiento del ratón | <ul> <li>Alterne entre el punto rojo/punto<br/>de medición del objetivo de color<br/>verde.</li> </ul>     | GUI        |
|                                                      | El punto rojo/objetivo de color<br>verde se muestra en la ventana<br>de zoom de la ventana de<br>medición. |            |

#### Ajustes

## 4.3 El menú Sistema

Utilice el menú System (Sistema) para configurar el software.

|                   |                                                                                                    | 41/20n                          |                                         |                                              | System                                  | Reds                                  | нер                                                |
|-------------------|----------------------------------------------------------------------------------------------------|---------------------------------|-----------------------------------------|----------------------------------------------|-----------------------------------------|---------------------------------------|----------------------------------------------------|
|                   |                                                                                                    |                                 |                                         | Victor                                       |                                         | -                                     |                                                    |
|                   | 3466                                                                                                    |                                 |                                         |                                              |                                         |                                       |                                                    |
| everage dia       | gonal:                                                                                                    |                                 |                                         |                                              |                                         |                                       |                                                    |
| 0.0 H             | V0.008                                                                                                    |                                 |                                         |                                              |                                         |                                       |                                                    |
| Se                | 200                                                                                                    |                                 |                                         |                                              |                                         |                                       |                                                    |
| 0.0 1/1           | HV0.005                                                                                                    |                                 |                                         |                                              |                                         |                                       |                                                    |
| 0.0 5/1           | HN0.008                                                                                                    |                                 |                                         |                                              |                                         |                                       |                                                    |
| 14 0.0            | 890,008                                                                                                    |                                 |                                         |                                              |                                         |                                       |                                                    |
| 75 0.0            |                                                                                                    |                                 |                                         |                                              |                                         |                                       |                                                    |
|                   |                                                                                                    |                                 |                                         |                                              |                                         |                                       |                                                    |
|                   |                                                                                                    |                                 |                                         |                                              |                                         |                                       |                                                    |
|                   |                                                                                                    |                                 |                                         |                                              |                                         |                                       |                                                    |
|                   |                                                                                                    |                                 |                                         |                                              |                                         |                                       |                                                    |
|                   |                                                                                                    |                                 |                                         |                                              |                                         |                                       |                                                    |
|                   |                                                                                                    |                                 |                                         |                                              |                                         |                                       |                                                    |
|                   |                                                                                                    |                                 |                                         |                                              |                                         |                                       |                                                    |
|                   |                                                                                                    |                                 | Ri I. Annaje                            | 8.0 \$36.dev 0                               | 10 Mini (0.8 Mini                       | 0.5 Kinge 8.0                         |                                                    |
| Test<br>settings  | Test.<br>pattern                                                                                                    | Pregram                         | No 2 Nowage<br>Delete                   | 0.0 Soliday (<br>Escape                      | ua Mincala Man<br>Save                  | 0.0 Range 0.0<br>Measure              | tveniev                                            |
| linat<br>settings | Jest<br>pattern<br>Ha                                                                                                    | Program<br>rdness diagra        | N: 2 Average<br>Ociete<br>Ma 20         | 8.0 Statutes (<br>Escape                     | 10 Pline 0.8 Plan<br>Save<br>YE-2000aan | 0.0 Range 8.0<br>Measure<br>20.000mm  | Overview<br>Smapsho                                |
| Brat<br>settings  | pattern<br>Ha                                                                                                    | Program<br>rdness diagra        | No S. Romage<br>Delete<br>Ma 20         | 0.0 Stilder (<br>Escape                      | LO IFINO C.C. Run<br>Save<br>YE-2000mm  | 0.0 Ratige 2.0<br>Measure<br>26200mm  | Overview<br>Snapsho<br>Znore                       |
| Text<br>settings  | Patters                                                                                                    | Program<br>rdness diagra        | Ni ti Annage<br>Ociete<br>Ma Xa         | 8.0 Stiller<br>Escape                        | LO Mini O.O Mun<br>Save<br>YELJOOCeen   | 0.0 Rauge 5.0<br>Metasure<br>20.000mm | Overview<br>Smapsho<br>Zcore                       |
| Beat<br>settings  | Pattern<br>Ha<br>108-<br>1000-06-                                                                                                    | Program<br>rdness diagra        | N S Receipe<br>Delete<br>16 X           | E.D. Solidev (<br>Escape                     | LO Mini G.G. Run<br>Save<br>YE2000wm    | 0.0 Range 2.0<br>Measure<br>20.000mm  | Overview<br>Snapsko<br>Zooon<br>Report             |
| leat<br>settings  | Patters                                                                                                    | Program<br>rdness diagra        | No 1 Jourage<br>Delete<br>M X           | 8.0 Stillers<br>Escape                       | LO ININ C.C. Run<br>Save<br>YE2000wm    | 0.0 Range 2.0<br>Measure<br>20.000mm  | Overview<br>Snapsho<br>Zcom<br>Report<br>In focus  |
| Beat<br>settings  | Patt patters<br>Har 0.8                                                                                                    | Program<br>rdness diagra        | An E. Annage<br>Delete<br>M. 30         | S.D. Shilden<br>Escape<br>1.0001mm           | LO Hini O.G Hua<br>Save<br>YEQ2005mm    | 0.0 Range 2.0<br>Measure<br>Z62000mm  | Overview<br>Snapsho<br>Zeom<br>Report<br>In focus  |
| Brat<br>settings  | Petters<br>Petters<br>Humou-base<br>04-<br>02-<br>01                                                                                                    | Pregram<br>rdness diagra        | An E Annape<br>Deinte<br>Maria So<br>So | 5.0 Solders G<br>Escape                      | LO Hint G.S. Ruse<br>Save<br>YE-2000win | 0.0 Range 1.0<br>Mc2587C<br>2.0.300mm | dverview<br>Snapsko<br>Zoom<br>Report<br>Infocus   |
| Beat<br>settings  | Patter<br>patter<br>1000<br>1000<br>1000<br>1000<br>1000<br>1000<br>1000<br>10                                                                          | Pregram<br>rdness diagra        | At 2 Average<br>Delete<br>M XX<br>3     | 5.0 Solders C<br>Scape<br>2.000em<br>Pacifik | o Hico.s Raw<br>Save<br>YEODOwn         | 0.0 Rasja 8.0<br>Metsiae<br>2.0.000m  | Overview<br>Snapsko<br>Zeens<br>Report<br>In facus |
| Brat<br>settings  | Feet<br>puttors<br>Ha<br>0.6<br>0.6<br>0.4<br>0.2<br>0.1<br>1<br>2<br>2<br>2<br>2<br>2<br>2<br>2<br>2<br>2<br>2<br>2<br>2<br>2<br>2<br>2<br>2<br>2<br>2 | Program<br>referees diagra<br>2 | ALL Average<br>Delete<br>M XX<br>3      | 2.0 Shidee G<br>Scape<br>2008em              | U Miki 0.3 Kas<br>Sart<br>YE2000es      | 0.3 Keye 20<br>Hesse<br>20300m        | Overview<br>Snapvko<br>Zeom<br>Report<br>In focus  |

| Función                                 | Descripción                                                                                |
|-----------------------------------------|--------------------------------------------------------------------------------------------|
| Language (Idioma)                       | Seleccione el idioma que desea usar.<br>Consulte Configuración del idioma ▶18              |
| <b>User levels</b> (Niveles de usuario) | Gestione los niveles de usuario. Consulte<br>también Gestión de niveles de usuario<br>▶ 19 |
| <b>Users</b> (Usuario)                  | Gestione los usuarios. Consulte también<br>Gestión de usuarios ►20.                        |
| Password<br>(Contraseña)                | Cree o cambie contraseñas.                                                                 |
| Logout (Cierre de sesión)               | Cierre sesión en el software.                                                              |
| Settings (Ajustes)                      | Personalice ajustes seleccionados.                                                         |
| Exit (Salir)                            | Salga del software y vuelva a Windows.                                                     |

#### 4.3.1 Configuración del idioma

- 1. En el menú superior, seleccione System (Sistema) > . Language (Idioma)
- 2. Seleccione el idioma que desea usar en el software. Los siguientes idiomas están disponibles de forma predeterminada:
  - Inglés
  - Francés
  - Alemán
  - Español
  - Chino
  - Japonés

3. Haga clic en Select (Seleccionar) para cerrar el cuadro de diálogo.

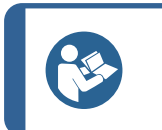

Sugerencia

El teclado en pantalla cambia dependiendo del idioma seleccionado.

#### 4.3.2 Gestión de niveles de usuario

#### Creación de niveles de usuario

 En el menú superior, seleccione System (Sistema) > User levels (Niveles de usuario)

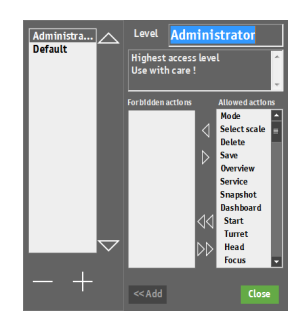

- 2. Haga clic en el botón + (más).
- 3. Introduzca el nombre del nivel de usuario.
- 4. Seleccione las acciones permitidas y prohibidas:
  - Haga clic en las flechas para mover las acciones individuales según sea necesario hacia y desde las columnas Forbidden actions (Acciones prohibidas) y Allowed actions (Acciones permitidas).
  - Haga clic en las flechas dobles para mover todas las acciones a la otra columna.
- 5. Agregue el nuevo usuario a la lista: Haga clic en Add (Agregar).
- 6. Haga clic en **Close** (Cerrar) para guardar los cambios y salir del cuadro de diálogo.

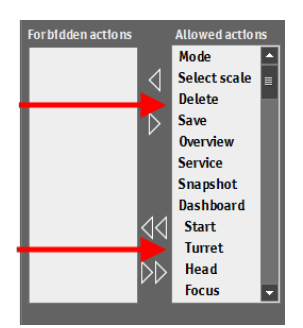

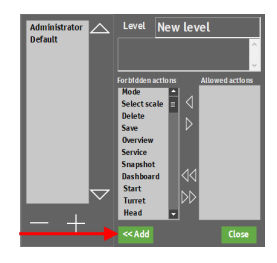

#### Edición de niveles de usuario

- 1. En el **menú superior**, seleccione **System** (Sistema) > . **User levels** (Niveles de usuario)
- 2. Seleccione el nivel de usuario que desea editar.
- 3. Seleccione las acciones permitidas y prohibidas:
  - Haga clic en las flechas para mover las acciones individuales según sea necesario hacia y desde las columnas Forbidden actions (Acciones prohibidas) y Allowed actions (Acciones permitidas).
  - Haga clic en las flechas dobles para mover todas las acciones a la otra columna.
- 4. Haga clic en **Close** (Cerrar) para guardar los cambios y salir del cuadro de diálogo

#### Eliminación de niveles de usuario

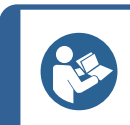

#### Sugerencia

Solo puede eliminar los niveles de usuario no utilizados.

- 1. En el **menú superior**, seleccione **System** (Sistema) > . **User levels** (Niveles de usuario)
- 2. Seleccione el nivel de usuario que desea eliminar.
- 3. Haga clic en el botón (menos).
- 4. Haga clic en Yes (Sí) para eliminar el nivel de usuario seleccionado.
- 5. Haga clic en **Close** (Cerrar) para guardar los cambios y salir del cuadro de diálogo.

#### 4.3.3 Gestión de usuarios

#### Creación de usuarios

- 1. En el **menú superior**, seleccione **System** (Sistema) > **Users** (Usuario). Haga clic en el botón + (más).
- 2. Introduzca el nombre de usuario y la contraseña para el nuevo usuario.
- 3. Seleccione el nivel de usuario en el menú desplegable.
- 4. Agregue el nuevo usuario a la lista: Haga clic en **OK** (OK).
- 5. Haga clic en **OK** (OK) para guardar los cambios y salir del cuadro de diálogo.

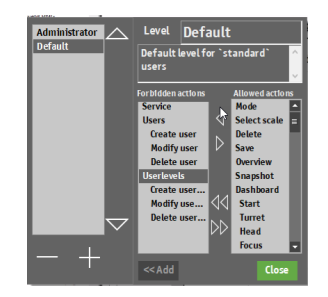

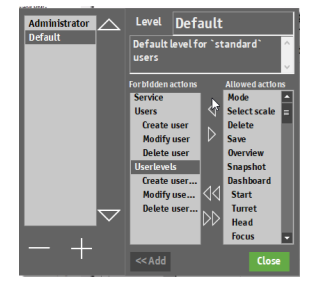

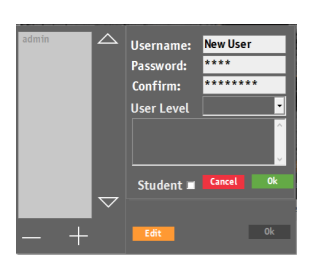

#### Edición de usuarios

- 1. En el **menú superior**, seleccione **System** (Sistema) > . **Users** (Usuario)
- 2. Seleccione el usuario que desea editar y haga clic en **Edit** (Editar).
- 3. Haga clic en **OK** (OK) cuando haya editado la información de usuario.
- 4. Haga clic en **OK** (OK) para guardar los cambios y salir del cuadro de diálogo.

#### Eliminación de usuarios

Nota

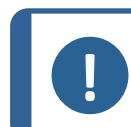

El usuario Admin (Admin) no se puede eliminar.

- 1. En el **menú superior**, seleccione **System** (Sistema) > . **Users** (Usuario)
- 2. Seleccione el usuario que desea eliminar.
- 3. Haga clic en el botón (menos).
- 4. Haga clic en **Yes** (Sí) en el cuadro de diálogo emergente para eliminar el usuario seleccionado.
- 5. Haga clic en **OK** (OK) para guardar los cambios y salir del cuadro de diálogo.

#### 4.3.4 Ajustes

• En el **menú superior**, seleccione **System** (Sistema) > . **Settings** (Ajustes)

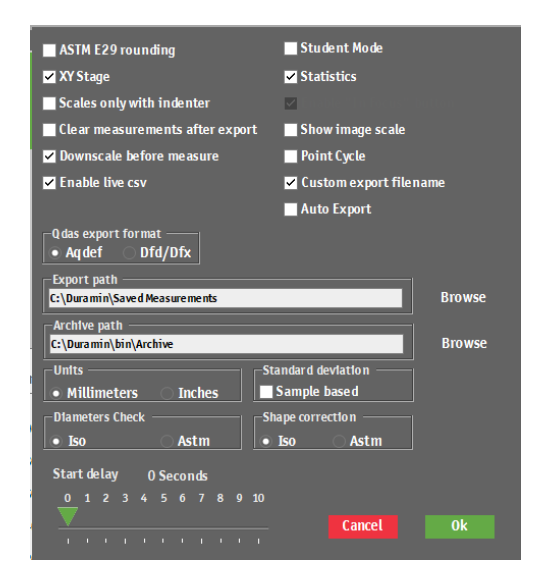

| Ajuste                                                                                     | Descripción                                                                                                    |
|--------------------------------------------------------------------------------------------|----------------------------------------------------------------------------------------------------|
| <b>ASTM E29 rounding</b> (ASTM E29<br>Redondeo)                                            | Los valores de dureza se redondean dependiendo del método descrito en ASTM E29.                                                                                |
| <b>XY-stage</b> (Mesa XY)                                                                  | Active este elemento si la máquina está equipada con una mesa XY motorizada.                                                                                   |
| Scales only with indenter (Escalas solo con penetrador)                                    | En el menú <b>Method selection</b> (Selección de método),<br>solo se mostrarán los métodos que utilizan los<br>penetradores instalados.                        |
| <b>Clear measurements after export</b><br>(Borrar mediciones después de la<br>exportación) | Las mediciones se borran automáticamente después de la exportación.                                                                                            |
| <b>Enable live CSV</b> (Activar CSV en tiempo real)                                        | Exporte las mediciones al archivo <b>LiveExport</b> en cuanto finalice la medición individual. El archivo se encuentra en la ruta de exportación especificada. |
| Student mode (Modo Alumno)                                                                 | No se muestran resultados de dureza, solo las diagonales medidas. Para fines de formación.                                                                     |
| Statistics (Estadísticas)                                                                  | Muestre las estadísticas de medición en la vista de la cámara objetivo.                                                                                        |
| <b>Show image scale</b> (Mostrar escala de imagen)                                         | Agregue una escala de imagen tanto en la imagen en tiempo real como en la imagen de medición.                                                                  |
| Point cycle (Ciclo de punto)                                                               | Active el uso de las teclas de flecha del teclado para saltar rápidamente de un punto a otro de un patrón.                                                     |
| <b>Custom export filename</b> (Nombre de archivo de exportación personalizado)             | Active la selección de un nombre de archivo<br>personalizado cuando se exporten los resultados del<br>ensayo.                                                  |
| Auto export (Auto exportación)                                                             | Exporte los resultados automáticamente a la ruta de exportación cuando finalice el ensayo.                                                                     |
| <b>QDAS export format</b> (formato de exportación de QDAS)                                 | Seleccione los formatos de QDAS que desea utilizar.                                                                                                    |
| Export path (Ruta de exportación)                                                          | Defina la ruta en la que desea guardar los datos<br>exportados.                                                                                                |
| Archive path (Ruta de archivo)                                                             | Defina la ruta en la que desea guardar los archivos<br>archivados.                                                                                             |
| <b>Units</b> (Unidades)                                                                    | Seleccione la unidad de medición que desea utilizar.                                                                                                    |
| <b>Diameters check</b> (Comprobación de diámetros)                                         | Los diámetros se comprueban conforme a estándares<br>ISO o ASTM.                                                                                               |
| <b>Standard deviation</b> (Desviación estándar)                                            | Una desviación estándar se calcula como una desviación estándar de la muestra.                                                                                 |
| Shape correction (Corrección de forma)                                                     | Las formas se corrigen conforme a los estándares ISO o ASTM.                                                                                                   |

| Ajuste                             | Descripción                                                                            |
|------------------------------------|----------------------------------------------------------------------------------------|
| Start delay (Retardo del arranque) | Defina el número de segundos que debe retrasarse el inicio antes de iniciar el ensayo. |

# 4.4 Montaje de un penetrador

Para obtener instrucciones detalladas sobre el montaje de un penetrador, consulte el Manual de instrucciones de la máquina específica.

Cuando haya montado el penetrador, siga estos pasos:

#### Comprobación de la longitud del penetrador

- 1. Inicie el software de Duramin.
- 2. Enfoque una muestra de ensayo lisa usando el aumento más alto disponible.
- 3. Seleccione > **Tester** (Durómetro) > **Turret configuration** (Configuración de torreta).
- 4. En el cuadro de dialogo **Turret animation** (Animación de torreta), seleccione la posición que desea para el penetrador, por ejemplo (**A**).
- 5. Seleccione el nuevo tipo de penetrador en el menú **Indenter** selection (Selección de penetrador).
- 6. Haga clic en **OK** (OK).
- 7. Haga clic en el botón **Inicio** y espere hasta que finalice el procedimiento.
- 8. En el cuadro de diálogo **Indenter length** (Longitud del penetrador), haga clic en **OK** (OK).
- 9. Haga clic en **OK** (OK) para finalizar el procedimiento.

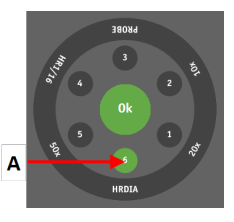

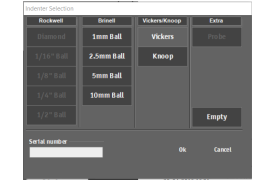

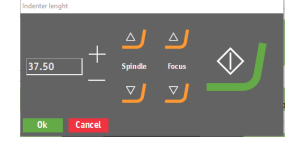

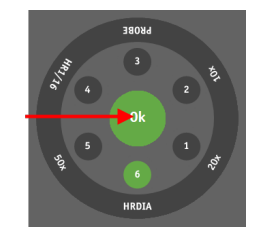

# 5 Conceptos básicos

# 5.1 Panel

Utilice los controles del panel para controlar los movimientos y la iluminación del durómetro.

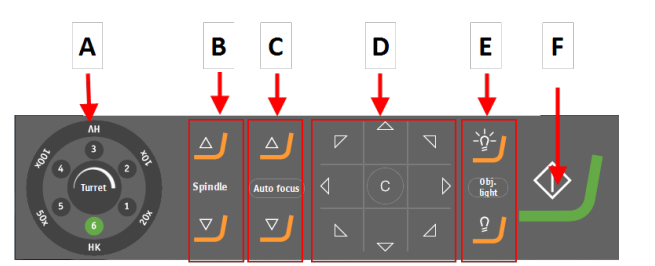

- A Controles de torreta Seleccione el objetivo y el penetrador.
- B Subida/bajada del husillo Mueve el husillo hacia arriba o hacia abajo en pasos grandes.
- C Subida/bajada del husillo Mueve el husillo hacia arriba o hacia abajo en pasos pequeños.
   Autofocus (Enfoque automático) Hace que la máquina enfoque automáticamente la muestra.
- D Botones de flecha Mueve la mesa en todas las direcciones.
   C (C): Haga clic y mantenga pulsado este botón para volver a la posición central.
- E Seleccionar la fuente de luz y la intensidad.
- F Haga clic en el botón Inicio para iniciar el ensayo. Este botón cambia a Parada cuando se ejecuta el ensayo.

# 5.2 Fuentes y vistas de la cámara

Los durómetros de Struers están equipados con una cámara objetivo. Algunos durómetros también están equipados con una cámara de visión general.

- **Vista del objetivo**: La muestra es visible a través del objetivo seleccionado. Seleccione la vista de cámara objetivo para las imágenes de medición tanto capturadas como en tiempo real.
- Vista de visión general (opcional): La muestra es visible a través de la cámara de visión general. Esta es una macro vista que, en la mayoría de los casos, muestra la muestra completa o gran parte de ella. Seleccione esta vista para encontrar fácilmente la posición correcta para realizar las mediciones.

#### Cambiar entre las vistas de la cámara

- 1. Asegúrese de que la muestra está enfocada en la vista del objetivo.
- En el menú Controles ópticos y informes, seleccione Overview (Vista general) para cambiar de la cámara objetivo a la cámara de visión general.
- 3. Si es necesario, seleccione **Overview** (Vista general) para volver a la cámara objetivo.

Consulte Menú de controles ópticos e informes ► 16

| Duramin                                                                                                    |                                         |                                                                |                                                     |                                                                                                    |                                        |                                                         |
|----------------------------------------------------------------------------------------------------|-----------------------------------------|----------------------------------------------------------------|-----------------------------------------------------|----------------------------------------------------------------------------------------------------|----------------------------------------|---------------------------------------------------------|
| 🖊 Shuers                                                                                                    |                                         |                                                                |                                                     |                                                                                                    |                                        | Ouramin <sup>74</sup>                                   |
| viciens 8 gf                                                                                                    |                                         |                                                                |                                                     |                                                                                                    |                                        | Relp                                                    |
| determitie                                                                                                    | <u> </u>                                | No Smoge                                                       | Viden                                               | -                                                                                                    |                                        |                                                         |
| for the second                                                                                                    |                                         |                                                                |                                                     |                                                                                                    |                                        |                                                         |
| Average diagonal:                                                                                                    |                                         |                                                                |                                                     |                                                                                                    |                                        |                                                         |
|                                                                                                    |                                         |                                                                |                                                     |                                                                                                    |                                        |                                                         |
| 0.0 HV0.008                                                                                                    |                                         |                                                                |                                                     |                                                                                                    |                                        |                                                         |
| No. Value State                                                                                                    |                                         |                                                                |                                                     |                                                                                                    |                                        |                                                         |
| 1/1 0.0 890.006                                                                                                    |                                         |                                                                |                                                     |                                                                                                    |                                        |                                                         |
| 1/2 0.0 HN0.008                                                                                                    |                                         |                                                                |                                                     |                                                                                                    |                                        |                                                         |
| 1/4 0.0 890.008                                                                                                    |                                         |                                                                |                                                     |                                                                                                    |                                        |                                                         |
| 1/5 0.0 899.008                                                                                                    |                                         |                                                                |                                                     |                                                                                                    |                                        |                                                         |
|                                                                                                    |                                         |                                                                |                                                     |                                                                                                    |                                        |                                                         |
|                                                                                                    |                                         |                                                                |                                                     |                                                                                                    |                                        |                                                         |
|                                                                                                    |                                         |                                                                |                                                     |                                                                                                    |                                        |                                                         |
|                                                                                                    |                                         |                                                                |                                                     |                                                                                                    |                                        |                                                         |
|                                                                                                    |                                         |                                                                |                                                     |                                                                                                    |                                        |                                                         |
|                                                                                                    |                                         |                                                                |                                                     |                                                                                                    |                                        |                                                         |
|                                                                                                    |                                         | Nr: 6 Average                                                  | 0.0 544 day: 0.0                                    | No.3.3 Nac.3                                                                                                    | 8 Range: 0.0                           |                                                         |
| Rost Text                                                                                                    | Pogram                                  | Nr.0 Average<br>Belete                                         | 0.0 541.00v:0.0<br>Except                           | Hicld Hecl                                                                                                    | 3 Range:0.0<br>Measure                 | Overview                                                |
| lest<br>settings pattern<br>b                                                                                                    | Pogram<br>ardness diagra                | No. C. Avenage<br>Beliete<br>Irm Ka                            | 0.0 Still dev: 0.0<br>Escape                        | Mic 3.3 Marc 3<br>Save                                                                                                    | 8 Ranget 0.0<br>Messase<br>260000m     | Overview<br>Searchat                                    |
| Ret Jets<br>settings pattern<br>1-                                                                                                    | Pogram<br>Iardness diagra               | Nr. E. Avenge<br>Delete<br>I <b>rm</b> At                      | 0.0 Stider 0.0<br>Escape                            | Nic 3.3 Hac 3<br>Save                                                                                                    | 8 Renge: 0.0<br>Medicare<br>20300000   | Overview<br>Snapskot                                    |
| Best<br>settings pattern<br>1<br>1<br>1<br>1<br>1<br>1<br>1<br>1<br>1<br>1<br>1<br>1<br>1<br>1<br>1<br>1<br>1<br>1<br>1                                                                                                    | Program<br>lardness diagra              | Nr. 6 Avenge<br>Beiete<br>Im Ki                                | 6.6 Stilder 6.6<br>Escape                           | Hac 3.3 Hac 3<br>Save<br>13.000mm                                                                                                | 8 Respective<br>Measure<br>20100000    | Overview<br>Snapskot<br>Zoora                           |
| Brat<br>settings pattern<br>1<br>0.0-<br>0.0-                                                                                                    | Pogran<br>lardness diagra               | Vict Average<br>Beliete<br>MM As                               | 6.6 Schiler 6.6<br>Escape                           | No. 3.3 Marc J<br>Save<br>19.000mm                                                                                               | 8 Ringet0.0<br>Metasure<br>200000m     | Overview<br>Snapshot<br>Zoona<br>Report                 |
| Best Fret<br>settings Pattors<br>1<br>00 45<br>2<br>2<br>2<br>2<br>2<br>2<br>2<br>2<br>2<br>2<br>2                                                                                                    | Pogram<br>Iardness clagra               | Nr. E. Avenge<br>Beiete<br>Mm 30                               | 6.6 States 6.0<br>Escape                            | Hac33 Hac3<br>Save<br>93.000mm                                                                                                   | 8 Respective<br>Meckalite<br>20-J000mm | Overview<br>Snapshot<br>Zoona<br>Beport                 |
| Rest Perform<br>settings Patient<br>1<br>1<br>1<br>1<br>1<br>1<br>1<br>1<br>1<br>1<br>1<br>1<br>1<br>1<br>1<br>1<br>1<br>1<br>1                                                                                                    | Poyran<br>Iardness diagra               | Nr. E. Avenuge<br>Beliete<br>Mm 30                             | 6.6 54.6er 6.6<br>Escape<br>1000mm                  | Hac 3.3 Harc 3<br>Save<br>93.000mm                                                                                               | 8 Renge:0.0<br>Messure<br>20.000mm     | Overview<br>Snapshot<br>Zoom<br>Report<br>In facus      |
| Beak Pett<br>settings pattern<br>0.04<br>0.04<br>0.04<br>0.04<br>0.04<br>0.04<br>0.04<br>0.0                                                                                                    | Pogran<br>Jardness diagra               | Nr. E. Average<br>Delete                                       | 0.0 Station 0.0<br>Escape                           | Noc 3.0 Marc 3<br>Save                                                                                                    | 8 Respected<br>Measure<br>203000m      | Overview<br>Snapshot<br>Zoom<br>Report<br>In facus      |
| Reat. Pett<br>patters patters<br>00<br>02<br>02<br>02<br>02<br>02<br>02<br>02<br>02<br>02<br>02<br>02<br>02                                                                                                    | Pogram<br>lardness diagra               | hr: E. Average<br>Belete<br>Imm Ki                             | 6.0 Stider CO<br>Escape<br>Coloma                   | Mic 3.1 Hard<br>Size<br>Stationes                                                                                                | a Respective<br>Measure<br>20000000    | Overview<br>Snapshot<br>Zoons<br>Report<br>In facus     |
| Red Peter<br>sections proton<br>1<br>1<br>1<br>1<br>1<br>1<br>1<br>1<br>1<br>1<br>1<br>1<br>1<br>1<br>1<br>1<br>1<br>1<br>1                                                                                                    | Program<br>lardness diagra              | In: E. Avenage<br>Belete<br>Nm Ki                              | E Stader CO<br>Escape<br>1000mm<br>Points<br>Points | Mic 3.1 Hard<br>Silve<br>Slottime<br>S                                                                                           | 8 Respective<br>Medicate<br>260000m    | Overview<br>Snapshot<br>Zoosa<br>Report<br>Infocus      |
| Rest. Pett<br>settings patients<br>or 0.2<br>0<br>0<br>0<br>0<br>0<br>0<br>0<br>0<br>0<br>0<br>0<br>0<br>0<br>0<br>0<br>0<br>0<br>0                                                                                                    | Pogran<br>Jachness diagra               | kat kenge<br>Belete<br>Im Ki                                   | 6.0 984.6vv.0.0<br>Escape<br>0000ms<br>Peir/k<br>F  | Nec.3.3 Nuc.3<br>Save<br>Sources<br>Sources<br>S                                                                                 | 8 Registion<br>Messare<br>2000000      | Overview<br>Snapshot<br>Zoom<br>Report<br>In facus      |
| Bod, perform<br>settings perform<br>b<br>total<br>d<br>total<br>d<br>t<br>d<br>d<br>d<br>t<br>d<br>d<br>d<br>t<br>d<br>d<br>d<br>d<br>d<br>d<br>d<br>d<br>d | Pogran<br>Iardness diagra<br>1 2<br>3 △ | ter 6 Joernape<br>Beiter<br>tern 60<br>3                       | 6.0 94.6ev.0.0<br>Exape<br>6000ms<br>Peirki<br>V    | Nec.3.1 Mac3<br>5492<br>95.000mm<br>5                                                                                            | 8 RegetCo<br>Messar<br>20000m          | Overview<br>Seapshot<br>Zoom<br>Bepart<br>Infacus       |
| Beat pettings pettings and and and and and and and and and and                                                                                                    | Poyran<br>Tardness diagra               | ter 8 Jennye<br>Belete<br>km 85<br>J<br>J<br>J<br>Mol<br>Fica, | EX paider CO<br>Except<br>Comm                      | Mic 3.3 Mac 3<br>Save<br>13.000mm<br>5<br>3<br>3<br>3<br>3<br>3<br>3<br>3<br>3<br>3<br>3<br>3<br>3<br>3<br>3<br>3<br>3<br>3<br>3 | A Respective<br>Measure<br>200000m     | Overview<br>Snageshot<br>Zoora<br>Berport<br>Iahfrecus  |
| Red processing processing and a second processing and a second processing and                                                                                                    | Program<br>Incriness diagon             | In 6 Avenue<br>Beiste<br>Im As<br>A<br>A<br>Anton<br>Total     | 0.0 544er0.00<br>Escape<br>1000mm                   | Micc3.1 Auc3<br>Save                                                                                                    | а ленусоо<br>Мезкит<br>20000т          | Oversidear<br>Secopehot<br>20008<br>Begort<br>In fector |

# 5.3 Programas

Un programa es una plantilla para ensayos que contiene todos los ajustes del ensayo (ajustes de objetivos, patrones, ajustes de iluminación, etc.) Un trabajo es una instancia de un programa.

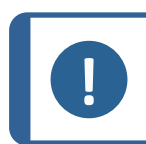

Puede guardar hasta 70 programas en una carpeta.

#### Creación de un programa

Nota

Si realiza una serie de ensayos con frecuencia, puede guardar dichos ensayos y sus ajustes como programas.

Si ya hay trabajos activos en el software, puede usar el programa para crear un nuevo trabajo. Si no es así, el trabajo activo se sobrescribe.

Struers le recomienda que comience por crear un trabajo y que lo guarde como un programa. Consulte Trabajos ► 26.

- 1. Active la casilla de verificación para indicar el trabajo que desea utilizar para crear un programa.
- En el menú Herramientas de ensayo, seleccione el menú Program (Programa) > Save (Guardar).
- 3. Seleccione **OK** (OK) para guardar el programa.

Si el programa ya existe, se le solicitará que lo sobrescriba o cancele.

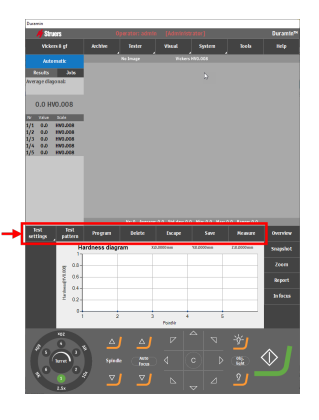

#### Carga de un programa

1. En el menú **Herramientas de ensayo**, seleccione **Program** (Programa) > **View** (Vista) para abrir la lista de programas.

- 2. Use la barra de desplazamiento que hay en el lado derecho del cuadro de diálogo para desplazarse por la lista.
- 3. Haga clic en la flecha doble del programa para ver el objetivo predeterminado y las descripciones.
- 4. Seleccione el programa que desea cargar y haga clic en **Select** (Seleccionar).
- 5. Haga clic en **Yes** (Sí) en el cuadro de diálogo para crear un trabajo basado en el programa seleccionado.

El trabajo se agrega a la lista de trabajos.

#### Eliminación de un programa

- 1. En el menú **Herramientas de ensayo**, seleccione **Program** (Programa).
- 2. Seleccione View (Vista) para ver la lista de programas.
- 3. Use la barra de desplazamiento que hay en el lado derecho del cuadro de diálogo para desplazarse por la lista.
- 4. Seleccione el programa que desea eliminar y haga clic en **Delete** (Eliminar).
- 5. Seleccione **Yes** (Sí) para eliminar el programa.

## 5.4 Trabajos

Un trabajo contiene todos los ajustes necesarios para realizar las mediciones. Puede crear un trabajo a partir de un programa o crear un trabajo completamente nuevo. Consulte Programas ► 25.

#### Crear un trabajo

- 1. En el panel **Método de ensayo**, seleccione el método de ensayo que desea utilizar. Consulte Selección de método ►29.
- 2. En el **Método de ensayo**, seleccione la pestaña **Jobs** (Trabajos). Se muestra la lista de trabajos.

| and an an an an an an an an an an an an an |   |       |                       | 461880                                  |
|--------------------------------------------|---|-------|-----------------------|-----------------------------------------|
| HV5 Dwell 10 Sec                           | 1 | Scale | admin<br>Single point | Operator<br>Test Pattern                |
|                                            |   |       |                       | Description                             |
| den 23 april 20:                           |   |       |                       | 461902                                  |
| HV10 Dwell 10 Sec                          | 1 | Scale | ədmin<br>Single point | Operator<br>Test Pattern                |
|                                            | _ |       |                       | Description                             |
| den 23 april 20:                           |   |       |                       | 463279                                  |
| HV10 Dwell 10 Sec                          | 1 | Scale | admin<br>Single point | Operator<br>Test Pattern<br>Description |
| den 23 april 20:                           |   |       |                       | 463284                                  |
| HV10 Dwell 10 Sec                          | ł | Scale | admin<br>Single point | Operator<br>Test Pattern<br>Description |
| den 23 anvil 20                            | _ |       |                       | 463363                                  |

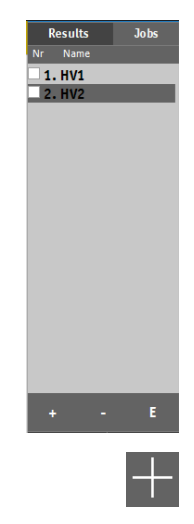

3. En la lista de trabajos, haga clic en el botón + (más).

- 4. En el menú desplegable **Default objective** (Objetivo predeterminado), introduzca el objetivo que desea utilizar.
- 5. Si es necesario, cambie el nombre del trabajo y agregue descripciones.
  - Haga clic en el botón + (más) para agregar una descripción.
  - Haga clic en el botón (menos) para eliminar la descripción seleccionada.
- 6. Si es necesario, agregue información adicional en el campo de texto **Job Info** (Info. de trabajo).
- 7. Seleccione **Load Info** (Info. de carga) para cargar el contenido de un archivo de texto en el campo **Job Info** (Info. de trabajo).
- 8. Active **Show job info** (Mostrar información de trabajo) para mostrar todas las descripciones de trabajos antes de iniciar el trabajo.
- 9. Haga clic en **OK** (OK) para guardar los cambios.
- El trabajo ya está creado y puede continuar definiendo los ajustes del ensayo (ajustes de objetivos, patrones, ajustes de luz, etc.) que se guardarán en el trabajo. Consulte Ensayo ► 37.
- Si utiliza el trabajo con frecuencia, guárdelo como un programa. Consulte Programas ► 25.

#### Eliminación de un trabajo

- 1. En la lista de trabajos, active las casillas de los trabajos que desea eliminar.
- 2. Haga clic en el botón (menos).
- 3. Haga clic en **Yes** (Sí) para confirmar que desea eliminar los trabajos seleccionados.

#### Edición de un trabajo

- 1. En la lista de trabajos, marque el trabajo que desea editar.
- 2. Haga clic en E (E) para editar el trabajo.

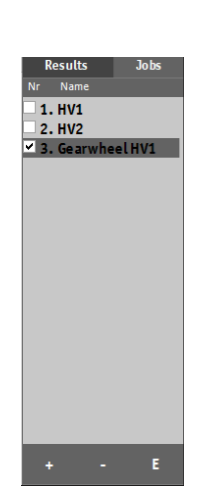

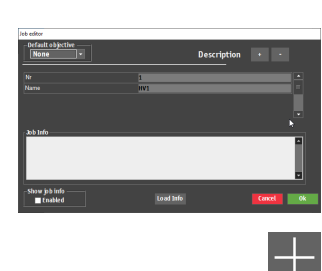

- 3. Edite el trabajo del modo necesario.
- 4. Haga clic en el botón + (más) para agregar una descripción.
- 5. Haga clic en el botón (menos) para eliminar la descripción seleccionada.
- 6. Si es necesario, agregue información adicional en el campo de texto **Job Info** (Info. de trabajo).
- Seleccione Load Info (Info. de carga) para cargar el contenido de un archivo de texto en el campo Job Info (Info. de trabajo).
- 8. Active **Show job info** (Mostrar información de trabajo) para mostrar todas las descripciones de trabajos antes de iniciar el trabajo.
- 9. Haga clic en **OK** (OK) para guardar los cambios y salir del cuadro de diálogo.

## 5.5 Instantáneas

Utilice la función **Snapshot** (Instantánea) para capturar una imagen de la cámara objetivo o de la cámara de visión general. Una instantánea es una imagen de una imagen capturada o en tiempo real.

Las instantáneas se guardan en el trabajo activo.

 En el menú Controles ópticos e informes, seleccione Snapshot (Instantánea). Consulte Menú de controles ópticos e informes ► 16.

#### Creación de una instantánea

- 1. En el menú **Controles ópticos e informes**, seleccione **Report** (Informe) > **Snapshot** (Instantánea).
  - Si trabaja con un solo monitor, la instantánea de la vista en tiempo real se captura automáticamente
  - Si trabaja con dos monitores, puede seleccionar qué vista desea capturar. 1 = vista del objetivo, 2 = vista general

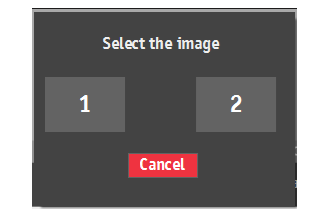

#### Gestión de instantáneas

- 1. En el menú **Controles ópticos e informes**, seleccione **Report** (Informe) > **Snapshot** (Instantánea).
- 2. Para seleccionar las instantáneas que desea incluir en el informe y eliminar las que no desea, seleccione **Snapshot** (Instantánea).

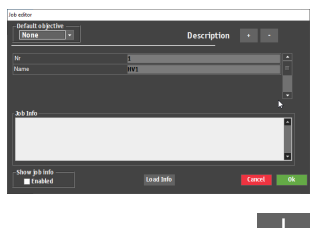

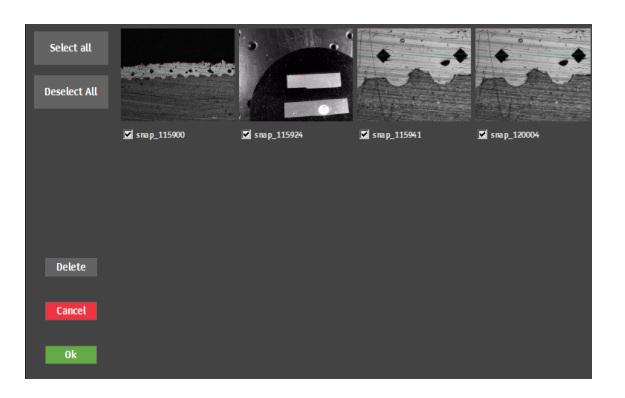

# 5.6 Selección de método

Nota

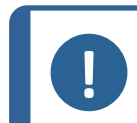

Los métodos disponibles dependen de la máquina, modelo, penetradores y módulos de software instalados.

- 1. En el panel **Método de ensayo**, haga clic en el campo del método. Se mostrará la lista de métodos.
- 2. Seleccione el método que desea usar.
- 3. En la ventana de métodos seleccionados, seleccione la escala que desea usar.

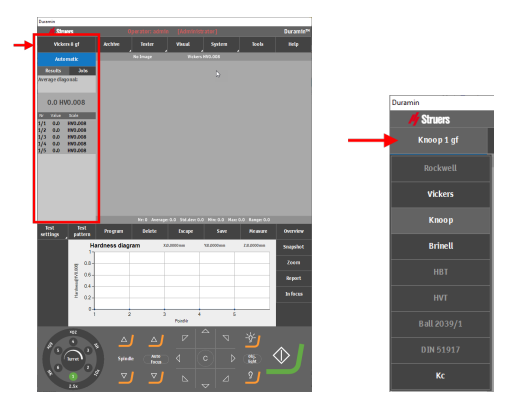

## 5.7 Archivos

Utilice la función **Archive** (Archivar) para guardar los resultados de las pruebas, las instantáneas y los ajustes de los ensayos para su posterior revisión.

Puede ver, guardar y eliminar un archivo.

Nota

Nota

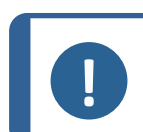

Puede guardar hasta 70 archivos en una carpeta.

#### Abrir un archivo

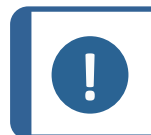

No puede realizar un ensayo mientras haya un archivo abierto.

1. En el menú **Archive** (Archivar), seleccione **View** (Vista).

Se muestra la lista de archivos.

- 2. Si es necesario, haga clic en la flecha doble de la entrada de archivo para ver más detalles (operario, método, número de mediciones, etc.).
- 3. Haga clic en Select (Seleccionar) para abrir el archivo.

El botón **Archive** (Archivar) parpadea para indicar que hay un archivo abierto.

4. Puede revisar manualmente los resultados del archivo y exportarlos e informar de ellos según sea necesario.

#### Guardar un archivo

Nota

Puede guardar las mediciones en un archivo.

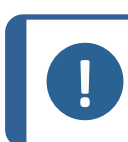

No puede guardar un archivo modificado con el mismo nombre.

- 1. En el menú Archive (Archivar), seleccione Save (Guardar).
- 2. Introduzca un nombre y, si es necesario, una descripción para el archivo.
- 3. Si es necesario, desplácese para seleccionar otra carpeta.
- 4. Haga clic en **OK** (OK) para guardar el archivo.

## 5.8 Patrones de ensayo

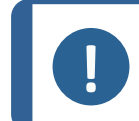

#### Nota

La función **Test pattern** (Patrón de ensayo) de (opcional) está disponible si la admite el durómetro y si se ha agregado el módulo al software.

Desde el menú **Test pattern** (Patrón de ensayo) puede acceder al editor de **Test pattern** (Patrón de ensayo) donde podrá crear patrones de ensayo a partir de una serie de patrones predefinidos.

1. En el menú **Herramientas de ensayo**, seleccione **Test pattern** (Patrón de ensayo).

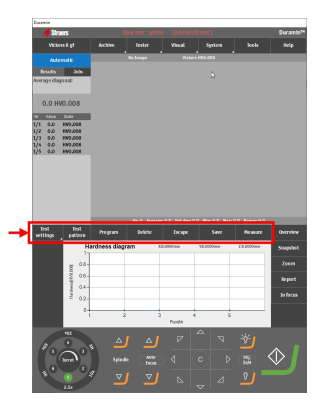

Se mostraré el editor de Test pattern (Patrón de ensayo).

| 3/21/2017 11:45:13 AM |
|-----------------------|
|                       |
| 3/20/2017 12:47:16 PM |
|                       |
| 3/2/2017 12:34:06 PM  |
| ۲                     |
|                       |
|                       |

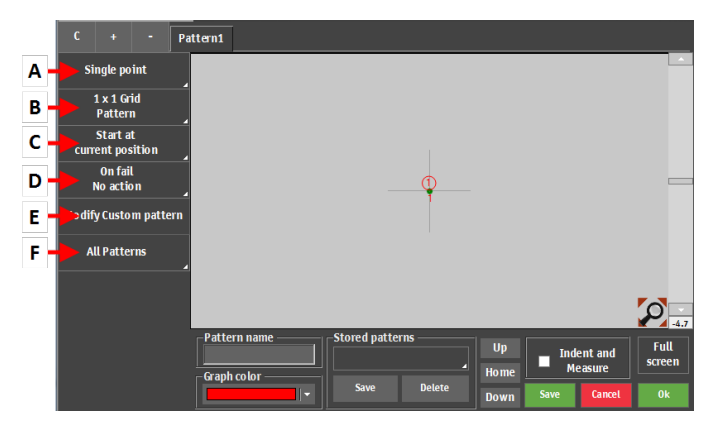

|   | Función                                     | Descripción                                                                                      |
|---|---------------------------------------------|--------------------------------------------------------------------------------------------------|
| Α | Tipo de patrón                              | Seleccione el tipo de patrón requerido.                                                          |
| в | Ajustes de punto                            | Defina el número de puntos del patrón.                                                           |
| С | Ajustes del punto de<br>inicio              | Seleccione el punto de inicio del patrón.                                                        |
| D | Ajustes en caso de<br>errores               | Defina lo que debería suceder si alguna medición se encuentra fuera de los límites establecidos. |
| E | Configuración de<br>patrones personalizados | Cree un patrón personalizado. Podrá configurar la<br>posición de los puntos con mayor libertad.  |
| F | Configuración general                       | Ajuste la configuración que se aplicará a todos los patrones.                                    |

#### Tipos de patrones

Puede seleccionar varios tipos de patrones. Para obtener más información sobre cómo trabajar con cada tipo de patrón, consulte Ensayo > 37.

#### 5.8.1 Configuración general de patrones

#### Gestión de patrones

- Para agregar otro patrón, haga clic en el botón + (más).
- Para eliminar la descripción seleccionada, haga clic en el botón -(menos).
- Para crear una copia del patrón seleccionado, haga clic en el botón C (C).

#### Nomenclatura de un patrón

• Haga clic en el campo de nombre del patrón e introduzca el nombre del patrón.

#### Guardar un patrón

1. Resalte el patrón que desea guardar.

- 2. Haga clic en Save (Guardar) en el menú Stored patterns (Patrones almacenados).
- 3. Introduzca un nombre para el patrón.
- 4. Seleccione **OK** (OK).

#### Carga de un patrón

- 1. Haga clic en **Test patterns** (Patrones de ensayo) en el menú **Stored patterns** (Patrones almacenados).
- 2. Seleccione el patrón que desea cargar.
- 3. Haga clic en Select (Seleccionar).

#### Eliminación de un patrón

- 1. Haga clic en **Test patterns** (Patrones de ensayo) en el menú **Stored patterns** (Patrones almacenados).
- 2. Seleccione el patrón que desea eliminar.
- 3. Haga clic en **Delete** (Eliminar).
- 4. Haga clic en **OK** (OK).

#### Indentación y medición

- Si la casilla de verificación **Indent and Measure** (Indentar y medir) está desactivada, se crean todas las indentaciones y se miden a continuación.
- Si la casilla de verificación Indent and Measure (Indentar y medir) está activada, se hará cada indentación y se medirá antes de continuar con la siguiente. Esta opción ralentiza el proceso, ya que la máquina cambia entre el objetivo y el penetrador entre cada punto de ensayo.

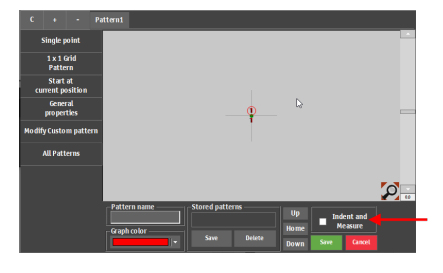

#### Rotación de un patrón

Puede girar un patrón utilizando la barra de desplazamiento situada en el lado izquierdo del editor de **Pattern** (Patrón). Para obtener un ángulo de rotación específico, introduzca el valor directamente en el campo que hay debajo de la barra de desplazamiento.

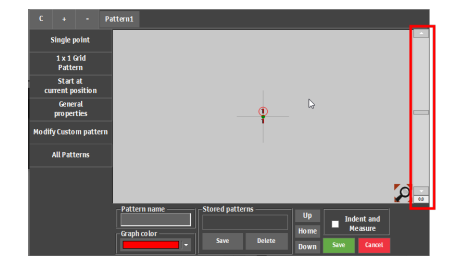

- Para agregar otro patrón, haga clic en el botón + (más).
- Para eliminar la descripción seleccionada, haga clic en el botón -(menos).
- Para crear una copia del patrón seleccionado, haga clic en el botón C (C).

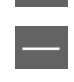

#### 5.8.2 Ajustes comunes

Algunos ajustes se aplican a la mayoría de tipos de patrones.

#### Definición del punto de inicio

- 1. Seleccione **Start at current position** (Arranque en la posición actual).
- 2. Defina el punto de inicio del patrón.
  - Comience en las coordenadas X e Y específicas o seleccione un borde como punto de inicio.
  - Si es necesario, configure una compensación del punto de inicio desde el borde seleccionado.

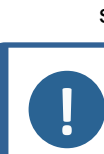

Nota Ajuste la compensación antes de seleccionar el borde.

#### Definición de propiedades generales

- 1. Seleccione **General properties** (Propiedades generales).
- 2. En el cuadro de diálogo **On fail** (En fallo), seleccione la acción que debe realizarse si hay un error en alguna medición, es decir, si esta supera los límites definidos.
  - No action (Sin acción)
  - Remeasure (Volver a medir)
     La máquina mueve la mesa XY ligeramente para crear otro ángulo de cámara y realiza una nueva medición.
  - New test (Nuevo ensayo)
     Haga una nueva indentación en un lugar distintos. Seleccione la posición y la distancia.

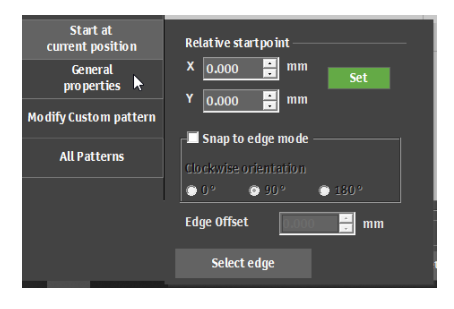

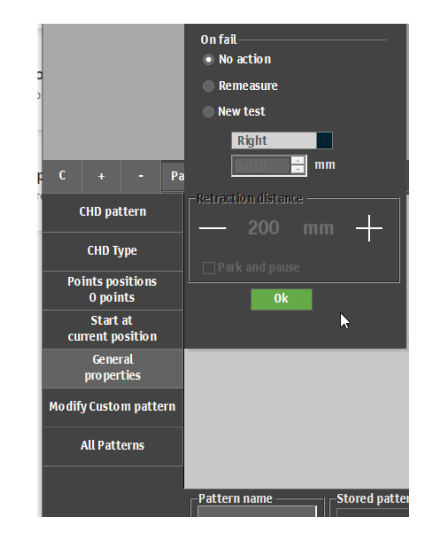

#### Modificación de patrones personalizados

- 1. Seleccione **Modify Custom pattern** (Modificar patrón personalizado).
- Guarde el patrón creado como un patrón personalizado. Esto le permite moverse libremente por los puntos del ensayo y agregar puntos de ensayo adicionales sin las limitaciones de los patrones predefinidos, como CHD.

#### Nota

Si convierte un patrón en puntos personalizados, se perderá el cálculo específico del patrón, es decir, el límite de profundidad CHD.

#### Definición de las propiedades generales de todos los patrones

- 1. Seleccione All patterns (Todos los patrones).
- 2. Para definir las propiedades generales y la forma de todos los patrones, seleccione **General properties** (Propiedades generales).
- 3. Ajuste los valores para las siguientes opciones:
  - Punto de inicio global
  - Distancia de retracción
  - Distancia de trabajo
- 4. Para definir la forma de todos los patrones, seleccione **Shape** (Forma).
- 5. Realice el barrido de un contorno y utilícelo en múltiples modelos (Opción con licencia).

# 5.9 Ajuste de la luz y el contraste

Utilice los botones de la fuente de luz del panel para seleccionar la fuente de luz y ajustar la intensidad de la misma.

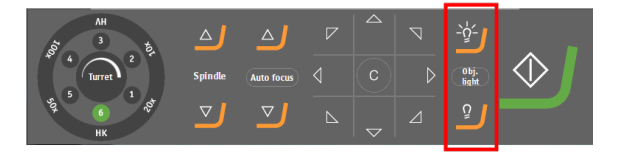

#### Selección de la fuente de luz

- 1. Haga clic en el botón **Obj. light** (Luz obj.) para alternar entre los siguientes tipos de fuentes de luz:
  - Obj. light (Luz obj.)

La luz directa apunta a la muestra a través del objetivo.

Ring light (Anillo de luz)

La luz ambiente ilumina la muestra.

Overview (Vista general)

La luz ambiente ilumina la mesa (solo disponible cuando la cámara de visión general está activa).

#### Ajuste de la intensidad de la luz

1. Haga clic en los botones para aumentar o disminuir la intensidad de la luz de la fuente de luz seleccionada.

#### Ajuste del contraste y el brillo para la vista del objetivo

- En el menú superior, seleccione Visual > . Contrast (Contraste)
- 2. Utilice el control deslizante de color verde para ajustar el contraste y el brillo deseados.
- 3. Seleccione **Automatic** (Automático) para ajustar automáticamente el contraste y el brillo.
- 4. Haga clic en **OK** (OK) para guardar los cambios y salir del cuadro de diálogo.
  - Si es necesario, seleccione Reset (Restablecer) para volver a los ajustes predeterminados.

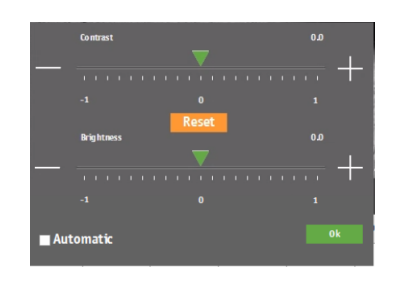

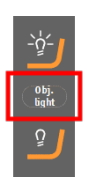

#### Ajuste del contraste para la vista general

- 1. En el **menú superior**, seleccione **Visual** > . **Contrast** (Contraste)
- 2. Utilice el control deslizante de color verde para ajustar el contraste deseado y otros ajustes de la cámara.
- 3. Haga clic en **Close** para guardar los cambios y salir del cuadro de diálogo.
  - Si es necesario, seleccione **Reset** (Restablecer) para volver a los ajustes predeterminados.

| DirectShowCameraCo | ntrol       |           |              |    |    |     |
|--------------------|-------------|-----------|--------------|----|----|-----|
| Brightness         |             |           |              |    |    |     |
| Contrast           |             |           | $\mathbf{v}$ |    |    |     |
| Ние                | *           |           |              |    |    |     |
| Saturation         |             |           |              |    |    |     |
| Champions          | -           |           |              |    |    |     |
| Sital piless       |             |           |              |    |    |     |
| Gamma              | -           |           |              |    |    |     |
| White balance      |             |           |              |    |    |     |
| Exposure           |             |           |              |    |    | -1- |
| Backlight Comper   | o<br>Isatio | 20<br>n 🔽 | 40           | 00 | 80 | 100 |
| Default            |             |           |              |    | Ok |     |

# 5.10 Enfoque automático

#### Enfoque automático óptico

El enfoque automático óptico utiliza la imagen de la cámara para encontrar el enfoque óptimo. El enfoque automático óptico solo funciona cuando está cerca del plano de enfoque.

#### Enfoque táctil

Las máquinas con una torreta descendente pueden realizar un enfoque táctil. Esta función utiliza el objetivo de 10x o una sonda para tocar la superficie y calcula automáticamente la distancia de enfoque. El enfoque táctil es seguido automáticamente del enfoque automático óptico.

#### Autofocus Settings (Configuración del autofoco)

Cada objetivo posee su propia configuración de autoenfoque.

• Seleccione el objetivo que desea configurar en el control de torreta.

La máquina aplica el autoenfoque moviendo la mesa hacia arriba y hacia abajo una distancia específica. Si la máquina tiene una torreta descendente, el enfoque se ajusta moviendo la torreta hacia arriba y hacia abajo.

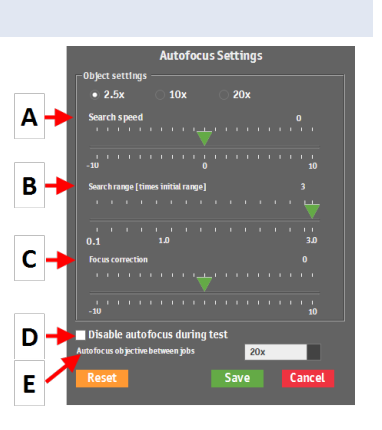
|   | Función                                                                                 | Descripción                                                                                                    |
|---|-----------------------------------------------------------------------------------------|----------------------------------------------------------------------------------------------------|
| Α | Search speed (Velocidad de<br>búsqueda)                                                 | Define el tamaño del paso en el que se mueve el eje<br>Z para encontrar el enfoque. Los valores más bajos<br>aumentan la precisión, pero incrementan el tiempo<br>para encontrar el enfoque. |
| В | Search range (Rango de<br>búsqueda)                                                     | Limita el rango de búsqueda de enfoque del eje <b>z</b> .<br>Si se encuentra el mejor enfoque antes del final del<br>rango, la búsqueda se detiene.                                          |
| С | Focus correction (Corrección de enfoque)                                                | Utilice este ajuste si hay una compensación<br>estática entre el enfoque real y el enfoque definido<br>por la función <b>Autofocus</b> (Enfoque automático).                                 |
| D | Disable autofocus during test<br>(Deshabilitar enfoque<br>automático durante el ensayo) | Desactiva el enfoque automático. Solo se<br>recomienda para penetraciones simples y objetivos<br>de bajo aumento.                                                                            |
| E | Autofocus objective between<br>jobs (Objetivo de enfoque<br>automático entre trabajos)  | Selecciona el objetivo que se utilizará para el<br>enfoque automático inicial entre cada trabajo que<br>se ejecute.                                                                          |

# 6 Ensayo

# 6.1 Realización de ensayos sencillos

Puede realizar indentaciones individuales con patrones geométricos sencillos.

- 1. Coloque la muestra en la mesa.
- 2. Seleccione el método de ensayo y la escala que desea utilizar
- 3. Seleccione el objetivo.
- 4. Enfoque la superficie de la muestra.
- 5. Para aplicar un patrón al ensayo de dureza, seleccione **Test pattern** (Patrón de ensayo).
- Si es necesario, seleccione el tipo de patrón. Consulte Patrones de ensayo ► 30.
- Seleccione los ajustes para el tipo de patrón seleccionado. ConsulteAjustes comunes ► 33
- 8. Una vez finalizada la configuración del ensayo, seleccione **Inicio**.

Una vez finalizado el ensayo, los valores de dureza se muestran en la lista de resultados.

9. Guarde o exporte los resultados del ensayo. Consulte Trabajar con los resultados del ensayo ► 64

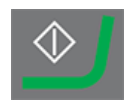

# 6.2 Ensayos de CHD (profundidad de la huella de dureza)

#### Preparación para ensayo

1. Cree un trabajo. Consulte Trabajos ► 26.

#### Creación del patrón

- En el menú Herramientas de ensayo, seleccione Test pattern (Patrón de ensayo) > CHD pattern (Patrón de la CHD).
- Seleccione un tipo de CHD: Case Hardening Depth (Profundidad de la huella de dureza), Surface Hardening Depth (Profundidad de endurecimiento de superficie), o Nitriding Hardness Depth (Profundidad de dureza de la nitruración).

En este ejemplo, se utiliza **Case Hardening Depth** (Profundidad de la huella de dureza).

- 3. En la lista desplegable **Limit** (Límite), seleccione el límite de dureza que desea.
- 4. En el campo **Termination values** (Valores de terminación), seleccione los valores de terminación para definir cuándo se detiene el durómetro.
  - Terminate within 3 points after reaching limit (Termine dentro de los 3 puntos después de alcanzar el límite)

El durómetro se detiene después de un máximo de 3 indentaciones, cuando se alcanza el límite establecido en **Limit1** (Límite1).

 Terminate when 3 points after reaching limit are equal (Termine cuando sean iguales 3 puntos después de alcanzar el límite)

El durómetro se detiene cuando los valores de dureza dejan de cambiar (+/- 3 %) dentro de un rango de 3 indentaciones.

- Ajuste los límites de profundidad que desea (Min depth (Profundidad mín.)/Max depth (Profundidad máx.)).
- 6. Seleccione **OK** (OK)

| Diagram method                                                                | Limits                                           |  |  |  |  |  |  |
|-------------------------------------------------------------------------------|--------------------------------------------------|--|--|--|--|--|--|
| Case Hardening Depth                                                          | Limit1 42 🕂                                      |  |  |  |  |  |  |
| <ul> <li>Surface Hardening Depth</li> <li>Nitriding Hardness Depth</li> </ul> | Limit2 0 🕂                                       |  |  |  |  |  |  |
| Tapped Screw Check                                                            |                                                  |  |  |  |  |  |  |
| F Termination value                                                           | ☐ Termination value ————                         |  |  |  |  |  |  |
| Terminate within 3 points                                                     | • Terminate within 3 points after reaching limit |  |  |  |  |  |  |
| Terminate when 3 points after reaching limit are equal                        |                                                  |  |  |  |  |  |  |
|                                                                               |                                                  |  |  |  |  |  |  |
| Limit1                                                                        | Limit2                                           |  |  |  |  |  |  |
| Min depth 0.000 🖶 0.                                                          | 000 🖶 mm                                         |  |  |  |  |  |  |
| Mary doubt                                                                    |                                                  |  |  |  |  |  |  |

#### Personalización del patrón

1. En el editor de **Test pattern** (Patrón de ensayo), seleccione **Points positions** (Posiciones de puntos).

En el cuadro de diálogo **Points positions** (Posiciones de puntos), se crea el patrón a partir de distintos parámetros.

- Distance to edge (Distancia al borde)
   La distancia desde el punto de inicio hasta la primera indentación.
- Point distance (Distancia de punto) La distancia vertical entre cada punto.
- Line distance (Distancia de línea)
   La distancia horizontal entre cada línea en el patrón.
- Total depth (Profundidad total)
   Determina la profundidad total del patrón y, en consecuencia, el número de puntos que contiene el patrón.
- Rows (Filas)
   Seleccione el número de filas que deberían componer el patrón.

Estos ajustes se aplican en cada sección del patrón.

- 2. Si es necesario, haga clic en el botón + (más) para agregar más secciones al patrón.
- 3. Haga clic en OK (OK) para crear el patrón.

El patrón se muestra en el Editor de patrones y en la vista de cámara en tiempo real.

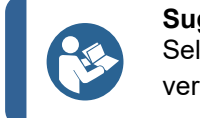

**Sugerencia** Seleccione el icono de lupa para ver todos los puntos del patrón.

4. Seleccione **Save** (Guardar) para guardar los ajustes.

#### Selección del punto de inicio

- 1. En el menú **Test pattern** (Patrón de ensayo), haga clic en **Start at current position** (Arranque en la posición actual).
- 2. Para seleccionar la posición inicial, haga clic en Select edge (Seleccione borde).
- 3. Haga clic en el punto de inicio deseado en la vista del objetivo o en la vista general. Esto coloca el punto de inicio del patrón en la ubicación seleccionada.

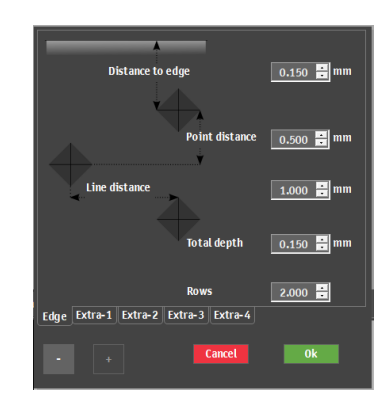

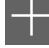

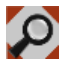

#### 6.2.1 Realización del ensayo

Para iniciar el ensayo, seleccione Inicio.

Los resultados del ensayo se muestran en el área **Diagrama**. Consulte Diagrama > 15.

#### 6.2.2 Visualización de los resultados

- 1. En el panel **Método de ensayo**, seleccione **Results** (Resultados).
- 2. Haga clic una vez en cada resultado para ver una imagen capturada de cada indentación.
- 3. Pase el cursor sobre cada esquina de la indentación para asegurarse de que todas las esquinas se han detectado correctamente.
- 4. Si una esquina no se ha detectado correctamente, haga clic en ella y reposicione manualmente la línea de medición. Puede utilizar la vista ampliada de la esquina superior izquierda para posicionar con precisión la línea de medición.
- 5. Para guardar los resultados, haga clic en **Save** (Guardar).
- 6. En el panel **Método de ensayo**, haga clic en la pestaña **Results** (Resultados) para ver los resultados.
  - Haga clic en un resultado para ver la imagen capturada.
  - Haga doble clic en los resultados para ver una vista en tiempo real de la medición seleccionada.

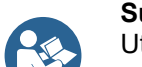

Sugerencia

Utilice las teclas de flecha izquierda y derecha del teclado para cambiar de una indentación a la siguiente (solo vista en tiempo real).

7. Guarde los resultados del ensayo: En el panel **Herramientas** de ensayo, seleccione **Archive** (Archivar) > **Save** (Guardar).

#### 6.2.3 Informes de los resultados de los ensayos

Los resultados del ensayo se pueden incluir en un informe.

- Para incluir instantáneas en el informe, seleccione Report (Informe) > SnapshotsSnapshot (Instantáneas) (Instantánea). Consulte Instantáneas ≥ 28.
- 2. Para imprimir el informe, seleccione **Report** (Informe) > **Print** (Imprimir).
- 3. Para exportar los resultados de la medición a formato CSV, seleccione **Report** (Informe) > Exportar.
- Para personalizar plantillas de informes, seleccione Report (Informe) > Template Editor (Editor de plantillas). Consulte Plantillas de informe ► 65

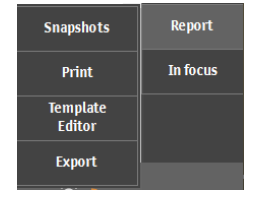

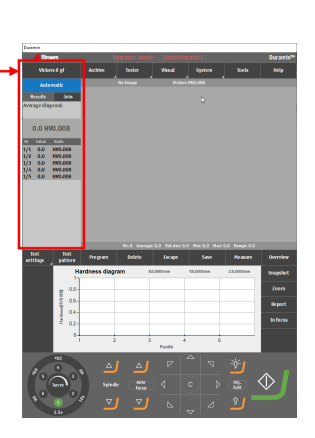

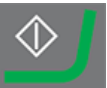

# 6.3 Ensayos de soldadura

Nota

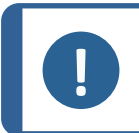

Antes de iniciar el ensayo, asegúrese de que la muestra soldada está correctamente pulida y ha sido sometida a ataque químico.

#### Preparación para ensayo

1. Cree un trabajo. Consulte Trabajos ► 26.

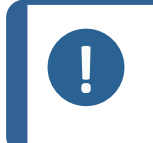

Nota

Struers le recomienda seleccionar el aumento más bajo disponible para ver claramente las líneas de fusión y la zona afectada por el calor (HAZ) en la muestra.

#### Creación del patrón

- 1. En el menú **Herramientas de ensayo**, seleccione **Test pattern** (Patrón de ensayo).
- 2. Seleccione Welding (Soldadura).

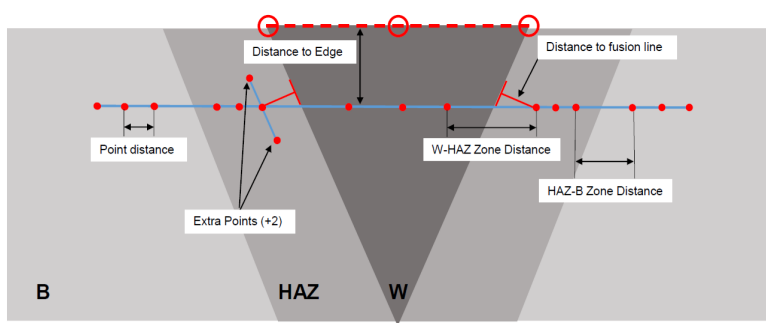

El patrón de indentación se divide en dos zonas.

Las indentaciones situadas en **M1** (M1) y **M2** (M2) se encuentran en los materiales de base de la izquierda y la derecha.

Las indentaciones situadas en **HAZ1** (HAZ1) y **HAZ2** (HAZ2) se encuentran en las zona afectadas por el calor de la izquierda y la derecha.

Las indentaciones en la zona soldada se colocarán en la zona soldada de la muestra.

3. En el editor de **Test pattern** (Patrón de ensayo), seleccione **Offset** (Compensación).

Ajuste la distancia al borde y a la línea de fusión.

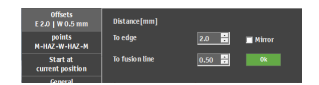

4.

- 5. En el editor de **Test pattern** (Patrón de ensayo), seleccione **Points HAZ-HAZ** (Puntos HAZ-HAZ).
- 6. Si es necesario, modifique los ajustes.
- 7. Arrastre los tres segmentos discontinuos hasta el borde de la muestra.
- 8. Coloque la primera línea (a la izquierda de la imagen) en el borde del lado izquierdo del material base y la zona afectada por el calor.
- 9. Coloque la segunda línea encima del área soldada.
- 10. Coloque la tercera línea en el lado derecho de la muestra.
- 11. Haga clic en el icono de la lupa para obtener una vista completa del patrón.
- 12. Arrastre las indentación de la **HAZ1** y **HAZ2** en el interior de las dos zonas afectadas por el calor.
- 13. Para ajustar la posición de las líneas discontinuas de color rojo, haga doble clic en cualquier punto de la línea.
- 14. Para alinear el punto de fusión, haga doble clic en el mismo y colóquelo sobre la línea de fusión.
- 15. Repita el procedimiento en los lados derecho e izquierdo.
- Si es necesario, agregue dos puntos adicionales. En el editor de Test pattern (Patrón de ensayo), seleccione Points HAZ-HAZ (Puntos HAZ-HAZ).
- 17. En el ajuste Extra points (Puntos adicionales), active +2 (+2).
- 18. Para reposicionar los puntos, arrástrelos para que queden a la misma distancia de la línea de fusión.
- 19. Haga clic en Save (Guardar).
- 20. Para continuar, consulte Realización del ensayo ► 60.

#### 6.3.1 Realización del ensayo

Para iniciar el ensayo, seleccione Inicio.

Los resultados del ensayo se muestran en el área Diagrama. Consulte Diagrama ► 15.

#### 6.3.2 Visualización de los resultados

Los resultados del ensayo se muestran en el área Diagrama. Consulte Diagrama ▶ 15.

- Cada zona está representada por un color diferente:
  - Verde: Materiales base
  - Amarillo: HAZ
  - Rojo: Zonas soldadas

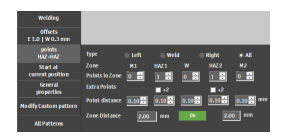

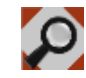

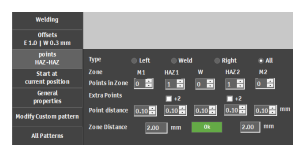

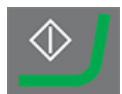

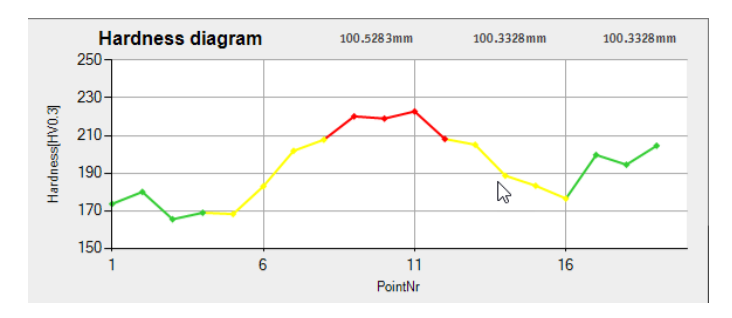

- 1. En el panel **Método de ensayo**, seleccione **Results** (Resultados).
- Guarde los resultados del ensayo: En el panel Herramientas de ensayo, seleccione ArchiveArchivar > Save (Guardar).

#### 6.3.3 Informes de los resultados de los ensayos

Los resultados del ensayo se pueden incluir en un informe.

- Para incluir instantáneas en el informe, seleccione Report (Informe) > SnapshotsSnapshot (Instantáneas) (Instantánea). Consulte Instantáneas ≥ 28.
- 2. Para imprimir el informe, seleccione **Report** (Informe) > **Print** (Imprimir).
- 3. Para exportar los resultados de la medición a formato CSV, seleccione **Report** (Informe) > Exportar.
- Para personalizar plantillas de informes, seleccione Report (Informe) > Template Editor (Editor de plantillas). Consulte Plantillas de informe ► 65

### 6.4 Ensayos de bordes

#### Preparación para ensayo

1. Cree un trabajo. Consulte Trabajos ► 26.

#### Creación del patrón

1. En el menú **Herramientas de ensayo**, seleccione **Test pattern** (Patrón de ensayo) > **Edge** (Borde).

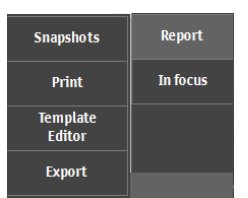

- 2. Para ajustar la distancia al borde del patrón, seleccione **Edge offset** (Desviación del borde).
- 3. Para configurar el número de puntos deseado o la distancia entre los puntos, seleccione **Points per line** (Puntos por línea).
- 4. Para acceder al cuadro de diálogo de escaneo, seleccione **Scan** (Escanear).

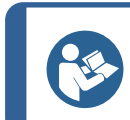

#### Sugerencia

El escaneo funciona mejor con objetivos de bajo aumento (2,5x, 5x, 10x).

- 5. Para ajustar el punto de inicio de escaneo, seleccione **Start at** (Arrancar en).
- 6. Haga clic en el borde de la muestra para definir dónde debe iniciarse el escaneo. Para seleccionar el punto final de barrido, seleccione **End at** (Finalizar en).
- 7. Haga clic en el borde de la muestra para definir dónde debe finalizar el escaneo.
- 8. Para escanear la circunferencia completa de la muestra, seleccione **Begin is end** (El comienzo es el final).
- 9. Para iniciar el barrido del contorno, seleccione Inicio.
- Para aceptar el contorno del escaneo al terminar, seleccione OK (OK).
   El contorno explorado se muestra en el editor de Pattern (Patrón).
- 11. Si es necesario, ajuste la Edge offset y Points per line.
- Para salir de la configuración de patrones, seleccione Save (Guardar)
   > OK (OK).
- 13. Para continuar, consulte Realización del ensayo ► 60.

#### 6.4.1 Realización del ensayo

Para iniciar el ensayo, seleccione Inicio.

Los resultados del ensayo se muestran en el área Diagrama. Consulte Diagrama ▶ 15.

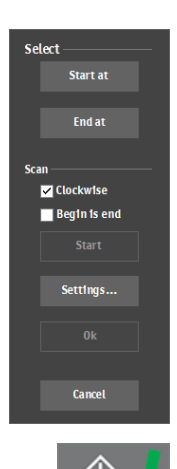

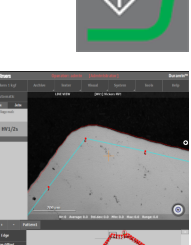

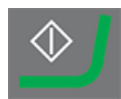

#### 6.4.2 Visualización de los resultados

- 1. En el panel **Método de ensayo**, seleccione **Results** (Resultados).
- 2. Haga clic una vez en cada resultado para ver una imagen capturada de cada indentación.
- 3. Pase el cursor sobre cada esquina de la indentación para asegurarse de que todas las esquinas se han detectado correctamente.
- Si una esquina no se ha detectado correctamente, haga clic en ella y reposicione manualmente la línea de medición. Puede utilizar la vista ampliada de la esquina superior izquierda para posicionar con precisión la línea de medición.
- 5. Para guardar los resultados, haga clic en **Save** (Guardar).
- 6. En el panel **Método de ensayo**, haga clic en la pestaña **Results** (Resultados) para ver los resultados.
  - Haga clic en un resultado para ver la imagen capturada.
  - Haga doble clic en los resultados para ver una vista en tiempo real de la medición seleccionada.

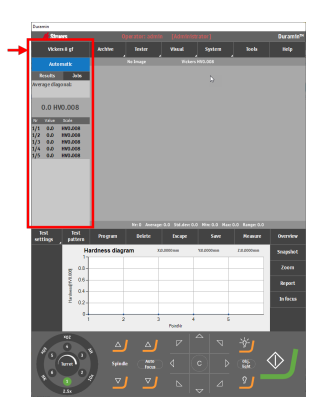

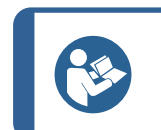

#### Sugerencia

Utilice las teclas de flecha izquierda y derecha del teclado para cambiar de una indentación a la siguiente (solo vista en tiempo real).

 Guarde los resultados del ensayo: En el panel Herramientas de ensayo, seleccione Archive (Archivar) > Save (Guardar).

#### 6.4.3 Informes de los resultados de los ensayos

Los resultados del ensayo se pueden incluir en un informe.

- Para incluir instantáneas en el informe, seleccione Report (Informe) > SnapshotsSnapshot (Instantáneas) (Instantánea). Consulte Instantáneas ≥ 28.
- 2. Para imprimir el informe, seleccione **Report** (Informe) > **Print** (Imprimir).
- 3. Para exportar los resultados de la medición a formato CSV, seleccione **Report** (Informe) > Exportar.
- Para personalizar plantillas de informes, seleccione Report (Informe) > Template Editor (Editor de plantillas). Consulte Plantillas de informe ► 65

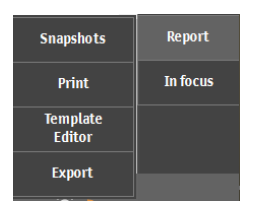

# 6.5 Ensayos de área

#### Preparación para ensayo

1. Cree un trabajo. Consulte Trabajos ► 26.

#### Creación del patrón

- 1. En el menú Herramientas de ensayo, seleccione Test pattern (Patrón de ensayo) > Area (Área).
- Seleccione All patterns (Todos los patrones) > Shape (Forma) para acceder a Contour scanning options (Opciones de escaneo de contorno).
- 3. Haga clic en el botón Start (Arrancar).

Una vez finalizado el escaneo, la línea del contorno se muestra en el editor de **Test pattern** (Patrón de ensayo) y puede crear el patrón de indentaciones.

- 4. Utilice el ratón para colocar las esquinas de la máscara donde desee colocar las indentaciones.
- 5. Si es necesario, pulse Ctrl y haga clic con el botón primario del ratón para agregar esquinas adicionales.
- Para colocar los puntos en el interior del contorno escaneado, seleccione Contour custom points (Puntos personalizados de contorno) > Scanned contour (Contorno escaneado).
- Para cambiar la distancia horizontal y vertical entre las indentaciones y la distancia desde el borde, seleccione Grid points (Puntos de cuadrícula).

También puede seleccionar si desea mostrar el número de puntos.

- 8. Para cambiar la compensación de columnas y filas, o para girar la cuadrícula de un ángulo, seleccione **Grid offset** (Compensación de cuadrícula).
- 9. Para girar el patrón o la cuadrícula, seleccione **Rotate** pattern (Girar patrón).
- Para salir de la configuración de patrones, seleccione Save (Guardar) > OK (OK).
- 11. Para continuar, consulte Realización del ensayo ► 60.

#### 6.5.1 Realización del ensayo

Para iniciar el ensayo, seleccione Inicio.

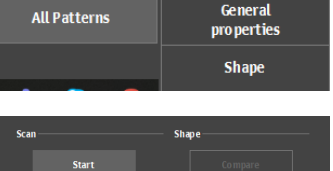

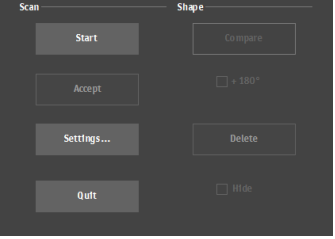

| Contour<br>Custom points      | Contour mode                                               |
|-------------------------------|------------------------------------------------------------|
| Grid points<br>1.00 x 1.00 mm | <ul> <li>Custom points</li> <li>Scanned contour</li> </ul> |
| Grid offset                   |                                                            |

| Grid points<br>1.00 x 1.00 mm | ColumnDistance     | 1.000   | mm |
|-------------------------------|--------------------|---------|----|
| Grid offset                   | RowDistance        | 1.000 🛨 | mm |
| (0.00,0.00) mm                | Distance To Edge   | 0.010   | mm |
| Rotate Pattern                |                    |         |    |
| Start at                      | Show point numbers | Ok      |    |
| current position              |                    |         |    |

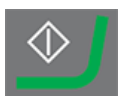

Los resultados del ensayo se muestran en el área Diagrama. Consulte Diagrama ▶ 15.

#### 6.5.2 Visualización de los resultados

- 1. En el panel **Método de ensayo**, seleccione **Results** (Resultados).
- 2. Haga clic una vez en cada resultado para ver una imagen capturada de cada indentación.
- 3. Pase el cursor sobre cada esquina de la indentación para asegurarse de que todas las esquinas se han detectado correctamente.
- Si una esquina no se ha detectado correctamente, haga clic en ella y reposicione manualmente la línea de medición. Puede utilizar la vista ampliada de la esquina superior izquierda para posicionar con precisión la línea de medición.
- 5. Para guardar los resultados, haga clic en Save (Guardar).
- 6. En el panel **Método de ensayo**, haga clic en la pestaña **Results** (Resultados) para ver los resultados.
  - Haga clic en un resultado para ver la imagen capturada.
  - Haga doble clic en los resultados para ver una vista en tiempo real de la medición seleccionada.

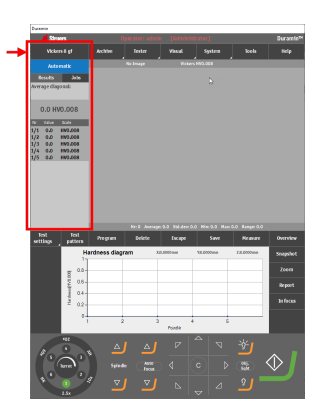

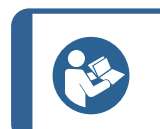

#### Sugerencia

Utilice las teclas de flecha izquierda y derecha del teclado para cambiar de una indentación a la siguiente (solo vista en tiempo real).

 Guarde los resultados del ensayo: En el panel Herramientas de ensayo, seleccione Archive (Archivar) > Save (Guardar).

#### 6.5.3 Concordancia de colores

Utilice este módulo para visualizar los resultados en un mapa térmico (mapa de colores). La concordancia de colores se puede mostrar en una vista en tiempo real y en el informe.

 En el menú Test settings (Configuración del ensayo), seleccione Diagrams (Diagramas) > Color mapping (Cartografía de colores).

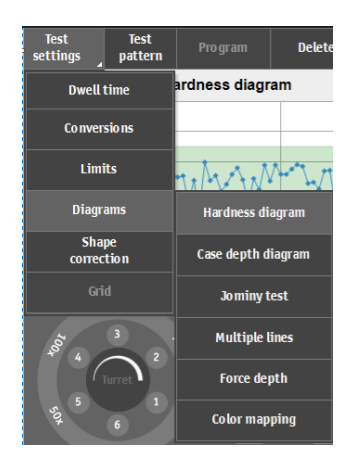

- 2. Seleccione cómo desea visualizar el mapa de colores. Seleccione una de las siguientes opciones:
  - Mostrar el mapa de colores en 2D (2D), 3D (3D) o como superposición en (VISTA EN TIEMPO REAL).
  - Active o desactive Contour levels (Niveles de contorno) y ajuste el número de niveles de contorno.
  - Active o desactive los elementos visuales del mapa de colores (mediciones, contorno reticular, leyendas).
  - Seleccione si el mapa de colores se debe mostrar en colores o en tonos grises.
  - Seleccione si desea agregar el mapa de colores al informe.

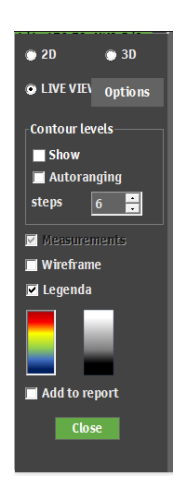

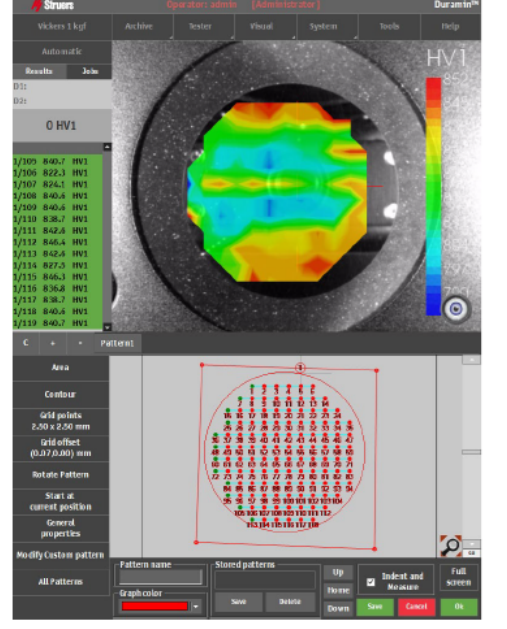

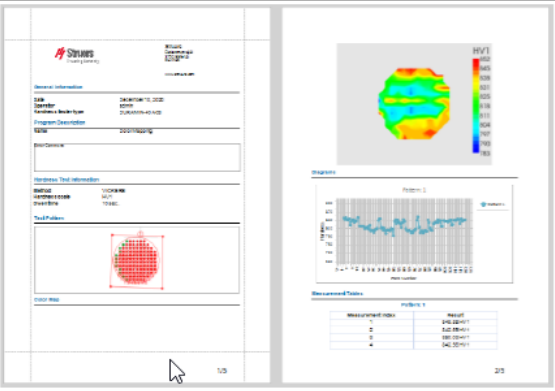

#### 6.5.4 Informes de los resultados de los ensayos

Los resultados del ensayo se pueden incluir en un informe.

- Para incluir instantáneas en el informe, seleccione Report (Informe) > SnapshotsSnapshot (Instantáneas) (Instantánea). Consulte Instantáneas ≥ 28.
- 2. Para imprimir el informe, seleccione **Report** (Informe) > **Print** (Imprimir).
- 3. Para exportar los resultados de la medición a formato CSV, seleccione **Report** (Informe) > Exportar.
- Para personalizar plantillas de informes, seleccione Report (Informe) > Template Editor (Editor de plantillas). Consulte Plantillas de informe ► 65

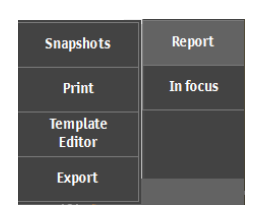

#### Ejemplo: mapa de colores de un patrón de área

# 6.6 Ensayos de resistencia a la fractura

Un ensayo de resistencia a las fractura es un ensayo que se realiza manualmente. Un ensayo de resistencia a la fractura siempre consiste en mediciones individuales.

#### Preparación para ensayoPreparación para ensayo

1. Cree un trabajo. Consulte Trabajos ► 26.

#### 6.6.1 Realización del ensayo

- En el panel Método de ensayo, seleccione Kc (Kc). Consulte Método de ensayo ► 14
- 2. En el panel, seleccione un objetivo y enfoque la superficie de la muestra.

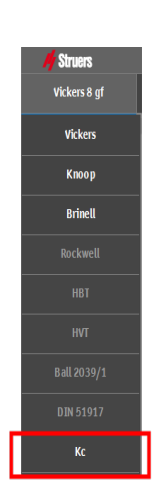

- 3. Seleccione Inicio.
- 4. Asegúrese de que hay grietas visibles en las cuatro esquinas de la indentación.
- 5. Para aceptar los resultados, seleccione **Accept** (Aceptar).

- 6. Se muestran cuatro marcadores en la vista Objetivo.
- 7. En la vista Objetivo, utilice el ratón para posicionar cada una de las líneas amarillas en la punta de cada grieta de la indentación.

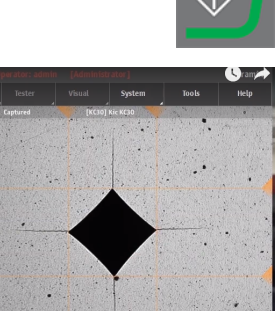

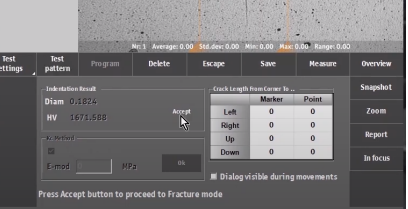

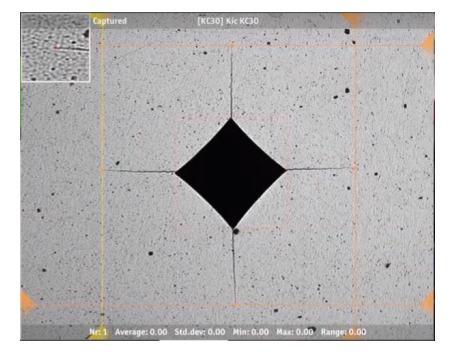

- 8. Introduzca el módulo Young en MPa.
- Si la fractura sigue al modelo de Palmqvist, active la casilla de verificación Palmqvist Fracture (Fractura Palmqvist). No active la casilla de verificación si se utiliza el modelo de Grieta mediana.
- Para generar el resultado de resistencia a la fractura (expresado en MPa/m2), seleccione OK (OK).

#### 6.6.2 Visualización de los resultados

- 1. En el panel **Método de ensayo**, seleccione **Results** (Resultados).
- 2. Haga clic una vez en cada resultado para ver una imagen capturada de cada indentación.
- 3. Pase el cursor sobre cada esquina de la indentación para asegurarse de que todas las esquinas se han detectado correctamente.
- 4. Si una esquina no se ha detectado correctamente, haga clic en ella y reposicione manualmente la línea de medición. Puede utilizar la vista ampliada de la esquina superior izquierda para posicionar con precisión la línea de medición.
- 5. Para guardar los resultados, haga clic en Save (Guardar).
- 6. En el panel **Método de ensayo**, haga clic en la pestaña **Results** (Resultados) para ver los resultados.
  - Haga clic en un resultado para ver la imagen capturada.
  - Haga doble clic en los resultados para ver una vista en tiempo real de la medición seleccionada.

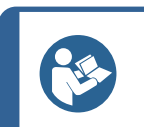

#### Sugerencia

Utilice las teclas de flecha izquierda y derecha del teclado para cambiar de una indentación a la siguiente (solo vista en tiempo real).

7. Guarde los resultados del ensayo: En el panel **Herramientas** de ensayo, seleccione **Archive** (Archivar) > **Save** (Guardar).

#### 6.6.3 Informes de los resultados de los ensayos

Los resultados del ensayo se pueden incluir en un informe.

| Diam 0.1824        | _          | Marker       | Point     |
|--------------------|------------|--------------|-----------|
| Reject             | Left       | 0.118        | 0.1181    |
| 10/1.500           | Right      | 0.1113       | 0.1114    |
| Kc Method          | Up         | 0.1168       | 0.1168    |
| Palmqvist Fracture | Down       | 0.1235       | 0.1236    |
| E-mod 530000 MPa   | I Dialog v | isible durin | g move me |

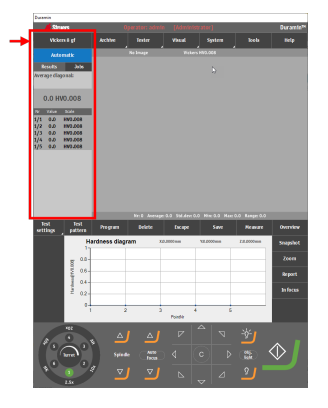

- Para incluir instantáneas en el informe, seleccione Report (Informe) > SnapshotsSnapshot (Instantáneas) (Instantánea). Consulte Instantáneas ≥ 28.
- 2. Para imprimir el informe, seleccione **Report** (Informe) > **Print** (Imprimir).
- 3. Para exportar los resultados de la medición a formato CSV, seleccione **Report** (Informe) > Exportar.
- Para personalizar plantillas de informes, seleccione Report (Informe) > Template Editor (Editor de plantillas). Consulte Plantillas de informe ► 65

# 6.7 Pruebas de puntos personalizados

#### Preparación para ensayo

1. Cree un trabajo. Consulte Trabajos ► 26.

#### Creación del patrón

 En el menú Herramientas de ensayo, seleccione Test pattern (Patrón de ensayo) > Custom points (Puntos personalizados).

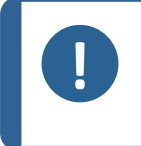

#### Nota

Puede convertir cualquier tipo de patrón en el editor de **Pattern** (Patrón) a un patrón de puntos personalizado seleccionando **Modify Custom pattern** (Modificar patrón personalizado).

2. Pulse Ctrl + clic con el botón primario del ratón para distribuir libremente puntos sobre la superficie de la muestra.

Para eliminar puntos, pulse Ctrl + clic con el botón secundario del ratón en el punto que desee eliminar.

La adición y eliminación de puntos se puede realizar directamente en la vista del objetivo, en la vista de vista general o en el editor de **Pattern** (Patrón).

3. Para invertir la orientación de los ejes en el patrón, seleccione **Mirror** (Espejo) y active la casilla de verificación del eje que desee invertir.

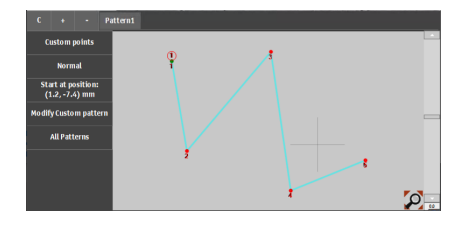

| Snapshots          | Report   |
|--------------------|----------|
| Print              | In focus |
| Template<br>Editor |          |
| Export             |          |

- 4. Para definir la posición inicial del patrón, seleccione **Start at current position** (Arranque en la posición actual).
- Para introducir manualmente los valores de cualquiera de los tres ejes del patrón, seleccione Modify Custom pattern (Modificar patrón personalizado).
- 6. Para realizar ajustes, si es necesario, seleccione Limits (Límites) y On fail (En fallo).
- Para continuar, consulte Realización del ensayo
   ▶ 60.

#### 6.7.1 Realización del ensayo

52

Para iniciar el ensayo, seleccione Inicio.

Los resultados del ensayo se muestran en el área **Diagrama**. Consulte Diagrama ► 15.

#### 6.7.2 Visualización de los resultados

- 1. En el panel **Método de ensayo**, seleccione **Results** (Resultados).
- 2. Haga clic una vez en cada resultado para ver una imagen capturada de cada indentación.
- 3. Pase el cursor sobre cada esquina de la indentación para asegurarse de que todas las esquinas se han detectado correctamente.
- 4. Si una esquina no se ha detectado correctamente, haga clic en ella y reposicione manualmente la línea de medición. Puede utilizar la vista ampliada de la esquina superior izquierda para posicionar con precisión la línea de medición.
- 5. Para guardar los resultados, haga clic en Save (Guardar).
- 6. En el panel **Método de ensayo**, haga clic en la pestaña **Results** (Resultados) para ver los resultados.
  - Haga clic en un resultado para ver la imagen capturada.
  - Haga doble clic en los resultados para ver una vista en tiempo real de la medición seleccionada.

| Custom points                |                        |
|------------------------------|------------------------|
| Normal                       |                        |
| Start at<br>current position | Relative startpoint    |
| Modify Custom pattern        | X 0.000 🐺 mm Set       |
| All Patterns                 | Y 0.000 mm             |
|                              | Snap to edge mode      |
|                              | • 0° • 00° • 180°      |
|                              | Edge Offset 0.000 🗄 mm |
|                              |                        |

| Line de | finition |   |   |              |         |        |         |        |
|---------|----------|---|---|--------------|---------|--------|---------|--------|
| Nr      | X        | Y | Z | <u>Units</u> | Enabled | Limits | On fail | Infe 🔺 |
| 1       | 0        | 0 | 0 | mm           |         | Limits | On fail |        |
| 2       | 0        | 0 | 0 | mm           | Γ       | Limits | On fail | _      |
| 3       | 0        | 0 | 0 | mm           |         | Limits | On fail |        |
| 4       | 0        | 0 | 0 | mm           |         | Limits | On fail |        |
| 5       | 0        | 0 | 0 | mm           | Γ       | Limits | On fail |        |
| 6       | 0        | 0 | 0 | mm           |         | Limits | On fail |        |
| 7       | 0        | 0 | 0 | mm           |         | Limits | On fail |        |
| 8       | 0        | 0 | 0 | mm           |         | Limits | On fail |        |
| 9       | 0        | 0 | 0 | mm           |         | Limits | On fail |        |
| 10      | 0        | 0 | 0 | mm           |         | Limits | On fail |        |
| 11      | 0        | 0 | 0 | mm           |         | Limits | On fail |        |
| 12      | 0        | 0 | 0 | mm           | Γ       | Limits | On fail |        |
| 13      | 0        | 0 | 0 | mm           |         | Limits | On fail |        |
| 14      | 0        | 0 | 0 | mm           | Γ       | Limits | On fail |        |
| 15      | 0        | 0 | 0 | mm           |         | Limits | On fail |        |
| 16      | 0        | 0 | 0 | mm           | Г       | Limits | On fail |        |

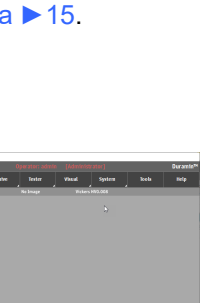

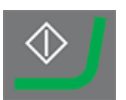

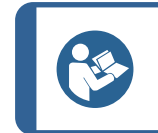

#### Sugerencia

Utilice las teclas de flecha izquierda y derecha del teclado para cambiar de una indentación a la siguiente (solo vista en tiempo real).

 Guarde los resultados del ensayo: En el panel Herramientas de ensayo, seleccione Archive (Archivar) > Save (Guardar).

#### 6.7.3 Informes de los resultados de los ensayos

Los resultados del ensayo se pueden incluir en un informe.

- Para incluir instantáneas en el informe, seleccione Report (Informe) > SnapshotsSnapshot (Instantáneas) (Instantánea). Consulte Instantáneas ≥ 28.
- 2. Para imprimir el informe, seleccione **Report** (Informe) > **Print** (Imprimir).
- 3. Para exportar los resultados de la medición a formato CSV, seleccione **Report** (Informe) > Exportar.
- Para personalizar plantillas de informes, seleccione Report (Informe) > Template Editor (Editor de plantillas). Consulte Plantillas de informe ► 65

## 6.8 Realización de un ensayo conforme a ISO 898-1

#### Preparación para ensayo

1. Cree un trabajo. Consulte Trabajos ► 26.

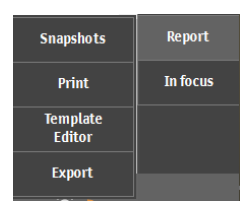

#### 6.8.1 Escaneo de la rosca de la muestra

- 1. En el editor de **Test pattern** (Patrón de ensayo), seleccione ISO 898-1.
- 2. En el menú ISO 898-1, seleccione **Scan** (Escanear) para que se muestre el cuadro de diálogo de barrido.

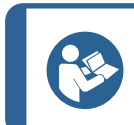

Sugerencia

Asegúrese de realizar el barrido de al menos tres roscas para obtener un análisis preciso.

- 3. Para ajustar el punto de inicio de escaneo, seleccione **Start at** (Arrancar en).
- 4. Haga clic en el borde de la muestra donde desea iniciar el barrido.
- 5. Para seleccionar el punto final de barrido, seleccione **End at** (Finalizar en).
- 6. Haga clic en el borde de la muestra donde desea que termine el barrido.
- 7. Para realizar el barrido de la circunferencia completa de la muestra, seleccione **Start at** (Arrancar en) > . **Begin is end** (El comienzo es el final)
- 8. Para iniciar el barrido del contorno, seleccione Inicio.

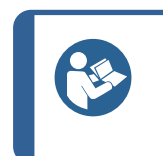

Sugerencia

Asegúrese de que las roscas estén distribuidas de manera uniforme. Si no es así, ajuste la iluminación y re-explore la muestra.

9. Para aceptar el barrido cuando haya finalizado, seleccione **OK** (OK).

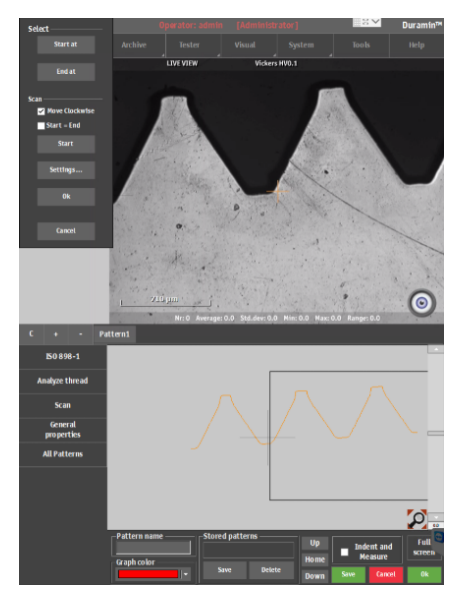

El contorno explorado se muestra en el editor de Pattern (Patrón).

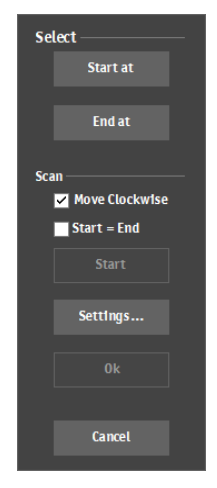

#### 6.8.2 Análisis de rosca

- 1. En el menú ISO 898-1, seleccione**Analyze thread** (Analizar rosca).
- 2. Seleccione la clase de propiedad del material, como se define en ISO 898-1.
- 3. Seleccione la **Edge distance** (Distancia al borde) del punto de carburación desde el borde de la rosca.

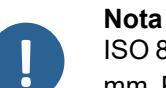

ISO 898-1 especifica una distancia al borde de 0,12 mm. Puede cambiar este valor, pero resultará en el no cumplimiento con ISO 898-1.

- 4. Seleccione **Analyze** (Analizar). Si falla el ensayo, se muestra un cuadro de diálogo. Consulte Si el análisis falla ► 55.
- 5. Para cambiar el punto de referencia (punto de descarburación) a otra rosca, haga clic en **Ref.** (Ref.).
- 6. Para cambiar el punto de carburización a otra rosca, haga clic en **Carb.** (Carbu.).
- 7. Para confirmar el análisis e incluirlo en el patrón de ensayo, seleccione **OK** (OK).

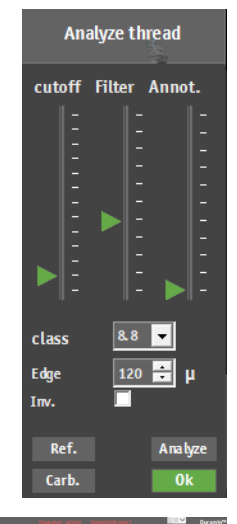

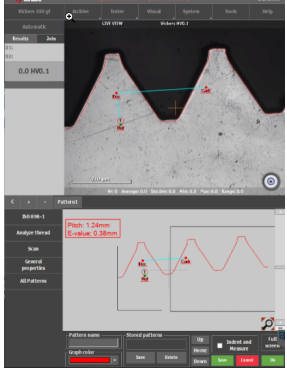

#### Si el análisis falla

- 1. Utilice el control deslizante **Annot.** (Anota.) para comprobar la configuración del algoritmo. Puede cambiar los siguientes ajustes:
  - **Cutoff** (Corte): Aumenta o disminuye la línea de detección para una nueva rosca.
  - Filter (Filtro): Aumenta o disminuye los niveles de determinación para las líneas principales y secundarias, así como los nodos para el algoritmo.
- 2. Para repetir el ensayo, seleccione Analyze (Analizar).
- 3. Para confirmar el análisis e incluirlo en el patrón de ensayo, seleccione OK (OK).

#### 6.8.3 Realización del ensayo

Para iniciar el ensayo, seleccione Inicio.

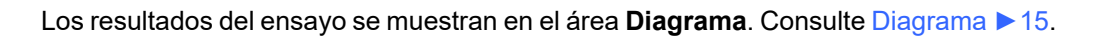

#### 6.8.4 Visualización de los resultados

- 1. En el panel **Método de ensayo**, seleccione **Results** (Resultados).
- 2. Haga clic una vez en cada resultado para ver una imagen capturada de cada indentación.
- 3. Pase el cursor sobre cada esquina de la indentación para asegurarse de que todas las esquinas se han detectado correctamente.
- 4. Si una esquina no se ha detectado correctamente, haga clic en ella y reposicione manualmente la línea de medición. Puede utilizar la vista ampliada de la esquina superior izquierda para posicionar con precisión la línea de medición.
- 5. Para guardar los resultados, haga clic en Save (Guardar).
- 6. En el panel **Método de ensayo**, haga clic en la pestaña **Results** (Resultados) para ver los resultados.
  - Haga clic en un resultado para ver la imagen capturada.
  - Haga doble clic en los resultados para ver una vista en tiempo real de la medición seleccionada.

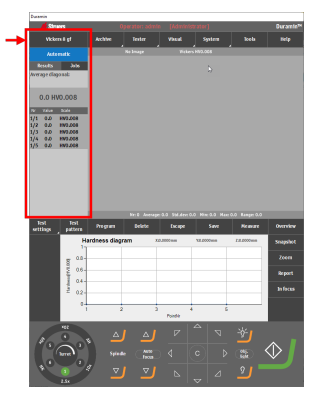

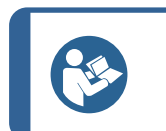

Sugerencia

Utilice las teclas de flecha izquierda y derecha del teclado para cambiar de una indentación a la siguiente (solo vista en tiempo real).

 Guarde los resultados del ensayo: En el panel Herramientas de ensayo, seleccione Archive (Archivar) > Save (Guardar).

#### 6.8.5 Informes de los resultados de los ensayos

Los resultados del ensayo se pueden incluir en un informe.

- Para incluir instantáneas en el informe, seleccione Report (Informe) > SnapshotsSnapshot (Instantáneas) (Instantánea). Consulte Instantáneas ≥ 28.
- 2. Para imprimir el informe, seleccione **Report** (Informe) > **Print** (Imprimir).
- 3. Para exportar los resultados de la medición a formato CSV, seleccione **Report** (Informe) > Exportar.
- Para personalizar plantillas de informes, seleccione Report (Informe) > Template Editor (Editor de plantillas). Consulte Plantillas de informe ► 65

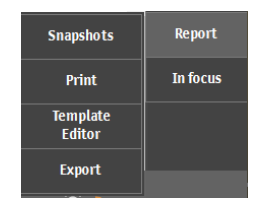

# 6.9 Reindentar un punto en un patrón

- 1. Seleccione el punto en la lista de resultados y haga doble clic para moverlo al punto.
- 2. Asegúrese de que la muestra está enfocada.
- 3. Desplácese a la posición en la que desea colocar la nueva indentación.
- 4. Para acceder al menú **Test options** (Opciones de ensayo), seleccione **Start** (Arrancar).
- 5. Seleccione Retest current point (Re-ensayo de punto actual).
- 6. Para iniciar la medición, seleccione OK (OK).

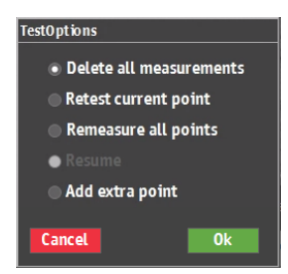

# 6.10 Realizar conversiones personalizadas

- 1. Localice el archivo **Conversions.txt** en la carpeta Duramin de la unidad D: del durómetro.
- 2. Introduzca las conversiones que desea agregar.

Los valores de conversión deben formatearse del modo siguiente:

- Un encabezado que describe la escala (HV, HB, HR, HK) que se aplicará seguido de un punto y coma.
- Los valores que desea agregar. Cada valor en una columna debe estar separado por un punto y coma.

#### Acceso a conversiones personalizadas

- Seleccione > Test settings (Configuración del ensayo) > Conversions (Conversiones).
- 2. Seleccione uno de los campos de conversión vacíos (**None** (Ninguno)).
- Seleccione una conversión para asignarla a las conversiones personalizadas.

# 6.11 Trabajo con herramientas

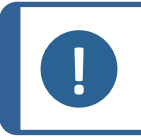

Nota Este módulo es una opción con licencia.

| HV1;MAR; |
|----------|
| 164;2    |
| 171;4    |
| 179;6.5  |
| 188;9    |

| Test<br>settings | Test<br>pattern | Program         | Delete |  |
|------------------|-----------------|-----------------|--------|--|
| Dwell            | time            | ardness diagram |        |  |
| Conver           | sio ns          | None            |        |  |
| Limi             | its             | IS01820         | 55     |  |
| Diagr            | ams             | ASTM14          | i0     |  |
| Sha<br>correc    | pe<br>tion      | GB/T1172        |        |  |
| Gri              |                 | Custor          | n      |  |
|                  |                 |                 |        |  |

Utilice las funciones **Tools** (Herramientas) para realizar mediciones de distancia y ángulo, y anotaciones en la imagen. Consulte El menú superior > 13

- 1. En el menú superior, seleccione Tools (Herramientas).
- 2. En los iconos del menú, puede seleccionar los siguientes elementos:
  - **Distance measurement tool** (Medición de la distancia)
  - Line to line measurement tool (Medición de línea a línea)
  - **Angle measurement tool** (Medición del ángulo)
  - Delete selected measurement tool (Eliminar medición seleccionada)
  - Go to selected measurement in the Objective view/Test pattern editor (Vaya a la medición seleccionada en la Vista del objetivo/Editor de patrón de ensayo)
  - Settings (Ajustes)
- 3. Seleccione la herramienta que desea usar.
- 4. Coloque el cursor en el extremo de la línea. En el extremo de la línea se muestra un círculo discontinuo de color rojo.
- 5. Arrastre la línea hasta la posición que desea.

Las mediciones de distancia o ángulo se muestran en la vista del objetivo.

| Ajustes            | Descripción                                                                               |  |  |
|--------------------|-------------------------------------------------------------------------------------------|--|--|
| Minimum distance   | Ajuste la distancia mínima a medir.                                                       |  |  |
| Precision distance | Ajuste el número de decimales que desea usar.                                             |  |  |
| Precision angle    | Ajuste el número de decimales que desea usar.                                             |  |  |
| Selection color    | <ul> <li>Defina el color que desea utilizar para la medición<br/>seleccionada.</li> </ul> |  |  |
| Highlight diameter | Defina el diámetro del punto de medición seleccionado.                                    |  |  |
| Normal line        | Configure la línea normal.                                                                |  |  |
| Highlighted line   | Configure la línea resaltada.                                                             |  |  |

#### El menú Settings (Ajustes)

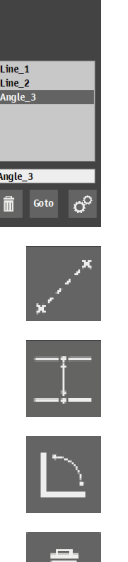

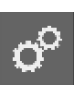

Goto

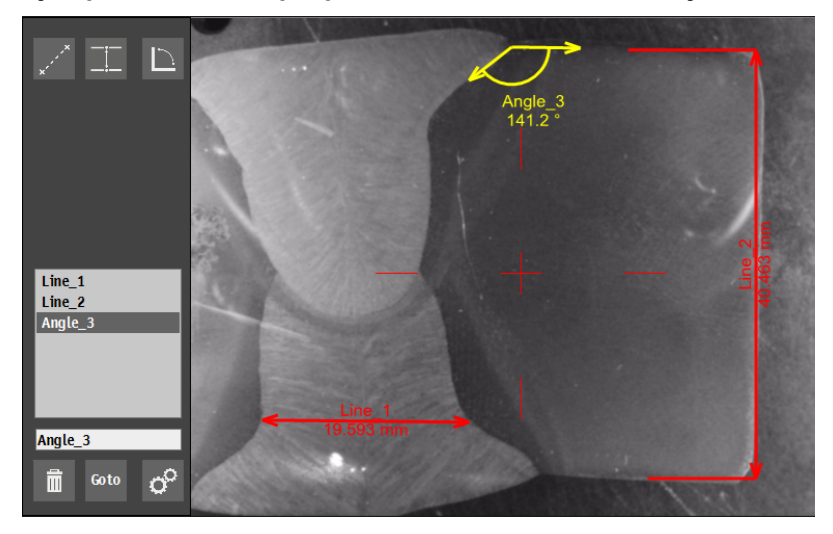

Ejemplo de la vista que puede mostrarse ver al trabajar con herramientas

# 6.12 Unión de imágenes

Con la unión de imágenes puede combinar varias imágenes para crear una vista más amplia de la muestra.

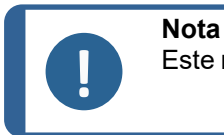

Este módulo es una opción con licencia.

 En el menú superior, seleccione Visual (Visual) > . Stitching (Unión)

#### Unión de imágenes usando la cámara de visión general

- Para crear una imagen de la mesa motorizada completa, seleccione Stitch overview (Vista general de unión). La máquina utiliza la cámara de visión general para crear la imagen.
- 2. Para ver la última imagen de vista general que se ha unido, seleccione **Last Overview Stitch** (Última vista general).

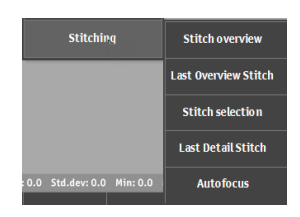

#### Unión de imágenes usando la cámara objetivo

- 1. Para crear una imagen de una parte de la muestra, seleccione **Stitch selection** (Selección de unión). La máquina utiliza la cámara objetivo para crear la imagen.
- 2. Seleccione el objetivo que desea usar.
- 3. Para seleccionar el rango deseado a unir, haga clic y arrastre en la vista del objetivo.
- 4. Para empezar a unir el área deseada de la muestra, seleccione **OK** (OK).
- 5. Para ver la última imagen unida, seleccione **Last Detail Stitch** (Unión de último detalle).

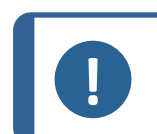

#### Nota

Solo se guarda la última imagen concatenada. Haga una instantánea de las uniones si desea guardarla o incluirla en un informe. ConsulteInstantáneas ► 28

# 6.13 Trabajo con múltiples muestras

Si trabaja con múltiples muestras, por ejemplo, si utiliza un soporte para muestras de varias posiciones, Struers recomienda crear un trabajo para cada muestra.

#### Preparación para ensayo

- 1. Cree un trabajo para cada muestra. Consulte Trabajos ≥ 26.
- 2. Active las casillas de verificación para los trabajos en el orden en el que deben ejecutarse.

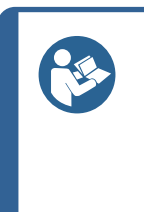

#### Sugerencia

En el **menú superior**, seleccione **Visual** (Visual) < **Autofocus** (Enfoque automático). Seleccione el objetivo a utilizar para el enfoque automático entre la ejecución de los trabajos.

Si las muestras no están en el mismo plano de enfoque, seleccione un objetivo de menor aumento para aumentar el rango de búsqueda del enfoque automático.

#### 6.13.1 Realización del ensayo

Para iniciar el ensayo, seleccione Inicio.

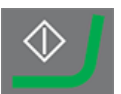

Los resultados del ensayo se muestran en el área Diagrama. Consulte Diagrama ► 15.

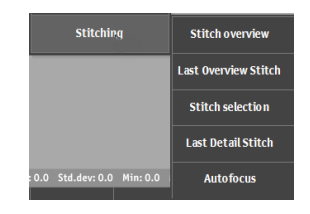

#### 6.13.2 Visualización de los resultados

- 1. En el **Método de ensayo**, seleccione la pestaña **Jobs** (Trabajos).
- 2. Seleccione el trabajo para el que desea ver los resultados.
- 3. Haga clic en la pestaña **Results** (Resultados).
- 4. Haga clic una vez en cada resultado para ver una imagen capturada de cada indentación.
- 5. Pase el cursor sobre cada esquina de la indentación para asegurarse de que todas las esquinas se han detectado correctamente.
- 6. Si una esquina no se ha detectado correctamente, haga clic en ella y reposicione manualmente la línea de medición.
- 7. Para guardar los resultados, haga clic en **Save** (Guardar).
- 8. En el panel **Método de ensayo**, haga doble clic en los resultados para mostrar una vista en tiempo real.
- 9. Utilice las teclas de flecha izquierda y derecha del teclado para cambiar de una indentación a la siguiente.
- Guarde los resultados del ensayo: En el panel Herramientas de ensayo, seleccione ArchiveArchivar > Save (Guardar).

#### 6.13.3 Informes de los resultados de los ensayos

- 1. En el panel **Método de ensayo**, seleccione **Job** (Trabajo). Se muestra la lista de trabajos.
- 2. Marque los trabajos sobre los que desea informar.
- Seleccione Report (Informe) > Snapshot (Instantánea) si desea incluir instantáneas en el informe. Consulte Instantáneas ▶ 28.
- 4. Seleccione **Report** (Informe) > **Print** (Imprimir) si desea imprimir el informe.
- 5. Seleccione **Report** (Informe) > **Export** (Exportación) para exportar los resultados de la medición en formato CSV.
- Seleccione Report (Informe) > Template Editor (Editor de plantillas) si desea personalizar sus plantillas de informes. Consulte Plantillas de informe ► 65

# 6.14 Ejecución de patrones de ensayo con una mesa manual

Puede ejecutar patrones de ensayo cuando trabaje con una mesa manual. Se admiten los siguientes patrones:

- CHD (CHD)
- Line (Línea)

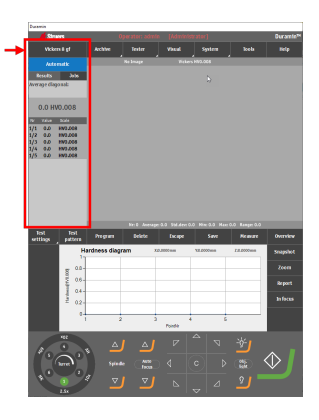

- **Triangle** (Triángulo)
- Circle (Círculo)
- Square (Cuadrado)
- Zig-zag (Zig-zag)
- Custom points (Puntos personalizados)
- Area (Área)

#### Preparación para ensayo

- 1. Cree un trabajo. Consulte Trabajos ► 26.
- 2. Configure un patrón. Consulte Ensayo ► 37.

#### Realización de un ensayo

1. Para iniciar el ensayo, seleccione Inicio.

Se muestra el cuadro de diálogo **Manual XY-stage control** (Control de la mesa XY manual).

- 2. Siga las instrucciones que se proporcionan en el cuadro de diálogo y pase al siguiente punto de ensayo.
- 3. Si activa la casilla de verificación **Automatic** (Automático), el ensayo se inicia automáticamente cuando se alcanza la posición XY correcta.
- 4. Para iniciar el ensayo manual del siguiente punto, haga clic en **OK** (OK).

#### 6.14.1 Visualización de los resultados

- 1. En el panel **Método de ensayo**, seleccione **Results** (Resultados).
- 2. Haga clic una vez en cada resultado para ver una imagen capturada de cada indentación.
- 3. Pase el cursor sobre cada esquina de la indentación para asegurarse de que todas las esquinas se han detectado correctamente.
- 4. Si una esquina no se ha detectado correctamente, haga clic en ella y reposicione manualmente la línea de medición. Puede utilizar la vista ampliada de la esquina superior izquierda para posicionar con precisión la línea de medición.
- 5. Guarde los resultados del ensayo: En el panel **Herramientas de ensayo**, seleccione Archivar > **Save** (Guardar).

#### 6.14.2 Informes de los resultados de los ensayos

Los resultados del ensayo se pueden incluir en un informe.

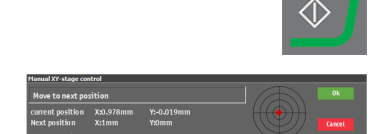

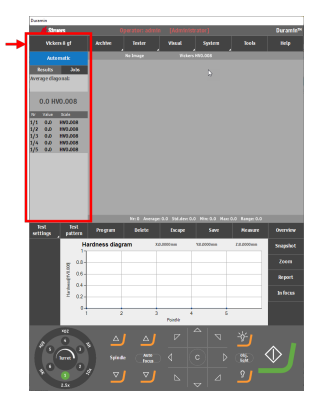

- Para incluir instantáneas en el informe, seleccione Report (Informe) > SnapshotsSnapshot (Instantáneas) (Instantánea). Consulte Instantáneas ≥ 28.
- 2. Para imprimir el informe, seleccione **Report** (Informe) > **Print** (Imprimir).
- 3. Para exportar los resultados de la medición a formato CSV, seleccione **Report** (Informe) > Exportar.
- Para personalizar plantillas de informes, seleccione Report (Informe) > Template Editor (Editor de plantillas). Consulte Plantillas de informe ► 65

|                    | -        |
|--------------------|----------|
| Snapshots          | Report   |
| Print              | In focus |
| Template<br>Editor |          |
| Export             |          |

# 7 Trabajar con los resultados del ensayo

# 7.1 Visualización de los resultados del ensayo

1. En el **Método de ensayo**, seleccione la pestaña **Results** (Resultados).

En la pestaña **Results** (Resultados) se muestran los detalles del resultado seleccionado.

- Diagonales D1, D2
- Resultado de dureza
- Conversiones

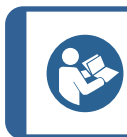

#### Sugerencia

Para ver la diagonal media, haga clic en D1 o D2.

#### Códigos de colores

- Verde: el resultado se encuentra dentro de los límites establecidos y la relación de diagonales cumple las normas.
- Naranja: la relación de diagonales se encuentra fuera de los estándares.
- Rojo: el resultado se encuentra fuera de los límites establecidos.

#### Visualización de indentaciones

- Haga clic en un resultado para ver la imagen de medición capturada.
- Haga doble clic para obtener una vista en tiempo real de la indentación.

# 7.2 Guardar los resultados del ensayo

1. Para guardar los resultados del ensayo, en el panel **Herramientas de ensayo**, seleccione **Archive**Archivar > **Save** (Guardar).

## 7.3 Informes de los resultados de los ensayos

Los resultados del ensayo se pueden incluir en un informe.

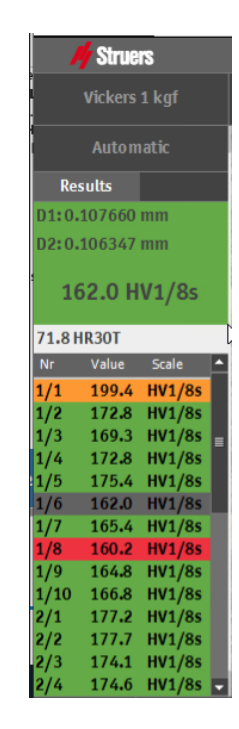

- Para incluir instantáneas en el informe, seleccione Report (Informe) > SnapshotsSnapshot (Instantáneas) (Instantánea). Consulte Instantáneas ≥ 28.
- 2. Para imprimir el informe, seleccione **Report** (Informe) > **Print** (Imprimir).
- 3. Para exportar los resultados de la medición a formato CSV, seleccione **Report** (Informe) > Exportar.
- Para personalizar plantillas de informes, seleccione Report (Informe) > Template Editor (Editor de plantillas). Consulte Plantillas de informe ► 65

#### 7.3.1 Plantillas de informe

Puede personalizar una plantilla de informe para adaptarla a sus requisitos.

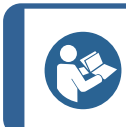

#### Sugerencia

Struers puede ayudarle a personalizar sus informes. Póngase en contacto con su representante de Struers para obtener más información.

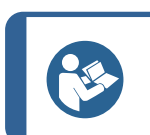

#### Sugerencia

Las dos plantillas predeterminadas [Main] y [Basic] no se pueden eliminar.

- En el menú Controles ópticos e informes , seleccione Report (Informe).
- 2. Seleccione **Template Editor** (Editor de plantillas).
- 3. Edite los campos del modo necesario.

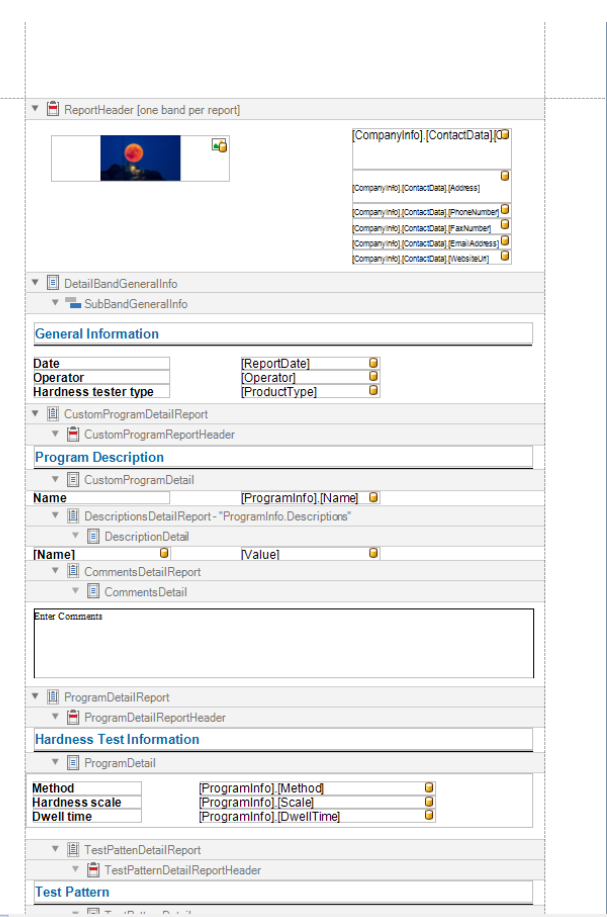

esigner | 🕞 Preview | Report { PaperKind: A4 }

66

8 Mantenimiento y servicio

# 7.4 Exportar resultados de ensayo

- 1. Active la casilla de verificación del trabajo para el que desea exportar los resultados de ensayo.
- 2. En el menú **Controles ópticos e informes,** seleccione **Report** (Informe).
- 3. Seleccione Export (Exportación).
- 4. Seleccione un nombre de archivo y una ruta de exportación. Es posible personalizar plantillas tanto para las ubicaciones como para la nomenclatura de archivos.
- 5. Active la casilla de verificación para el formato de exportación (CSV/Q das) que desea utilizar.
- 6. Haga clic en **OK** (OK) para finalizar.

#### Configuración de plantillas para el nombre de archivo y la ruta de exportación

- 1. En el menú **Controles ópticos e informes,** seleccione **Report** (Informe).
- 2. Seleccione Export (Exportación).
- 3. Para configurar un nuevo nombre de archivo o una plantilla de ruta de exportación, haga clic en **Add**.
  - **Filename** (Nombre de archivo): la plantilla se configura utilizando una combinación de campos predefinidos.
  - Export path (Ruta de exportación): vaya a la ubicación deseada.
- 4. Para eliminar o cambiar plantillas, seleccione la plantilla y haga clic en **Delete** (Eliminar) o en **Change** (Cambiar).

# 8 Mantenimiento y servicio

# 8.1 Ensayos regulares

Struers recomienda el utilice un bloque de ensayo certificado para verificar el rendimiento de la máquina de forma periódica.

Export field + Frogram name HV1
Innestamp 20210318120311
Gyneator • admin
Concet 0k

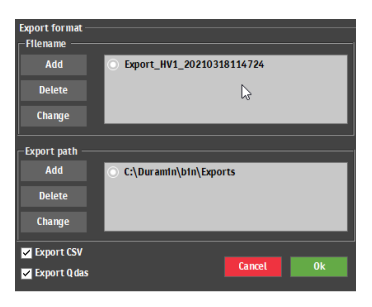

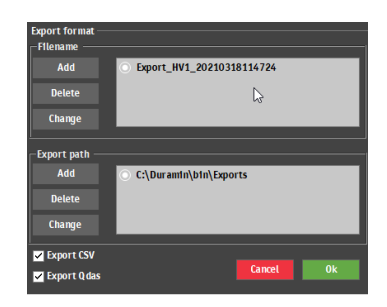

#### Borrado de la memoria

Apague la máquina regularmente para borrar la memoria del software.

# 8.2 Calibración

Struers recomienda realizar una calibración anual para garantizar el rendimiento de la máquina.

La calibración se puede personalizar según las necesidades y requisitos específicos. Póngase en contacto con el servicio técnico de Struers.

# 9 Solución de problemas - Duramin Software

## 9.1 Solución de problemas - Duramin Software

Si sufre problemas, consulte la tabla siguiente para obtener información sobre la solución de problemas básicos. Si el problema persiste, póngase en contacto con el Servicio Técnico de Struers.

| Nº: | Asunto                                                                                                    | Acción                                                                                                    |
|-----|----------------------------------------------------------------------------------------------------|----------------------------------------------------------------------------------------------------|
| 1   | La cámara de visión general se<br>retrasa/congela.                                                               | Si los ajustes para la corrección de la<br>imagen activa se han establecido en<br><b>High</b> (Alta), la cámara no puede procesar<br>la señal de vídeo en tiempo real. |
|     |                                                                                                    | Seleccione <b>Visuals</b> (Visuales) -><br><b>Contrast</b> (Contraste) mientras la cámara<br>de visión general está activa.                                            |
|     |                                                                                                    | Seleccione <b>Default</b> (Valor<br>predeterminado).                                                                                                    |
| 2   | La imagen del objetivo parpadea.                                                                                 | Seleccione <b>Visuals</b> (Visuales) ><br><b>Contrast</b> (Contraste) y deseleccione<br><b>Automatic</b> (Automático).                                                 |
| 3   | La mayoría o todos los botones se<br>muestran atenuados al iniciar el<br>software.                               | El archivo de configuración de la<br>máquina está dañado debido a un<br>apagado incorrecto.                                                                            |
| 4   | Cuando se inicia una indentación, se<br>muestra el mensaje <b>Force too high</b><br>(Fuerza excesivamente alta). | Realice una calibración de la longitud del penetrador.                                                                                                    |

| Nº: | Asunto                                                                                                    | Acción                                                                                                    |  |
|-----|----------------------------------------------------------------------------------------------------|----------------------------------------------------------------------------------------------------|--|
| 5   | Cuando se está realizando una<br>indentación, se muestra el mensaje<br><b>Object detected</b> (Objeto detectado).                                    | Asegúrese de que la muestra está<br>enfocada antes de iniciar una medición.                                                                                                    |  |
|     |                                                                                                    | Si el error persiste, calibre la longitud del penetrador.                                                                                                    |  |
| 6   | Se muestra el mensaje <b>COM port x</b><br><b>does not exist</b> (El puerto COM x no<br>existe).                                                     | Uno de los micrómetro digitales<br>conectados al durómetro se ha<br>trasladado a otro puerto USB.                                                                                                    |  |
|     |                                                                                                    | Mueva nuevamente el dispositivo conectado a su puerto original.                                                                                                    |  |
|     |                                                                                                    | Reiniciar el software.                                                                                                    |  |
| 7   | Falta un método en el software. Vickers,<br>Knoop, Brinell, KIC o HVT no se pueden<br>seleccionar en el cuadro de diálogo de<br>selección de escala. | Asegúrese de que se ha instalado en la<br>torreta el penetrador para el método que<br>busca. Si desea ver el método sin el<br>penetrador instalado, seleccione <b>System</b><br>(Sistema) -> <b>Settings</b> (Ajustes).<br>Asegúrese de que se ha desactivado el<br>ajuste <b>Scales only with indenter</b><br>(Escalas solo con penetrador). |  |
|     |                                                                                                    | Si el error persiste, quiere decir que no se<br>ha activado el método para su durómetro.                                                                                                    |  |
| 8   | La mesa XY motorizada se detiene<br>durante la búsqueda de referencia o<br>mientras realiza movimientos durante el<br>funcionamiento normal.         | Asegúrese de que no haya nada que<br>obstruya o impida el movimiento de la<br>mesa (soporte de seguridad de<br>transporte, suciedad, etc.)                                                                                                    |  |
| 9   | Se muestra el mensaje <b>Timeout</b> (Tiempo de espera agotado).                                                                                     | Reiniciar el software. El problema podría provocarlo la extracción de un dispositivo                                                                                                    |  |
|     | <ul> <li>Trinamic timeout (Tiempo de<br/>espera agotado del módulo<br/>Trinamic)</li> </ul>                                                          | USB, por ejemplo, una memoria USB.<br>Utilice un puerto USB diferente para la<br>memoria USB o una unidad USB<br>diferente                                                                                                    |  |
|     | Timeout Depthmeter Readout     (Tiempo de espera agotado para     lectura de medidor de profundidad)                                                 |                                                                                                    |  |
|     | LCA Timeout (Tiempo de espera agotado de LCA)                                                                                                    |                                                                                                    |  |
| 10  | Colas de cometa o arañazos visibles en el penetrador.                                                                                                | 1. Asegúrese de que la superficie de la muestra es plana.                                                                                                    |  |
|     |                                                                                                    | 2. Limpie el penetrador.                                                                                                    |  |
|     |                                                                                                    | <ol> <li>Gire el penetrador 180º para<br/>comprobar si la cola/arañazos<br/>siguen la orientación del penetrador.</li> </ol>                                                                                                    |  |

| Nº: | Asunto                                                                          | Acción                                                                                                    |
|-----|---------------------------------------------------------------------------------|----------------------------------------------------------------------------------------------------|
| 11  | Hay residuos de aceite en la mesa o muestra.                                    | Limpie la muestra y la mesa.                                                                                                    |
| 12  | Autofocus (Enfoque automático) no puede encontrar el plano de enfoque correcto. | Si los ajustes de <b>Autofocus</b> (Enfoque<br>automático) utilizan una combinación de<br>un rango de búsqueda alto y una<br>velocidad de búsqueda alta, los pasos<br>del enfoque automático pueden ser<br>demasiado grandes para encontrar el<br>plano de enfoque actual. Reduzca el<br>rango de búsqueda y la velocidad de<br>búsqueda para el objetivo específico:<br>Seleccione > <b>Visual</b> (Visual) ><br><b>Autofocus</b> (Enfoque automático). |
| 13  | Los penetradores Vickers o Knoop no son simétricos.                             | Asegúrese de que la superficie de la muestra es plana.                                                                                                    |
|     |                                                                                 | Haga una indentación en un bloque de<br>ensayo para verificar que la indentación<br>es asimétrica.                                                                                                    |
| 14  | El cursor de medición cambia de un retículo verde a un punto rojo.              | Utilice la función de la rueda de<br>desplazamiento del ratón para alternar<br>entre el objetivo y el punto rojo.                                                                                                    |
| 15  | La interfaz de usuario se muestra en modo horizontal, no vertical.              | Asegúrese de que el monitor está<br>conectado de acuerdo con las marcas en<br>la parte trasera del durómetro.                                                                                                    |
|     |                                                                                 | Rearranque la máquina.                                                                                                    |
| 16  | La función táctil del monitor no funciona.                                      | Asegúrese de que se ha conectado<br>correctamente el cable USB entre el<br>monitor y la máquina.                                                                                                    |
|     |                                                                                 | Mantenga pulsados los botones <b>Menú</b> y <b>Entrar</b> situados en el lateral del monitor para activar/desactivar la función táctil.                                                                                                    |
| 17  | Error al abrir la conexión para AUX o                                           | Reiniciar el software.                                                                                                    |
|     | LCA.                                                                            | Si el error persiste, póngase en contacto con el servicio técnico de Struers.                                                                                                    |
| 18  | No hay ninguna imagen en la cámara<br>objetivo.                                 | Asegúrese de que el nivel de iluminación del objetivo no está ajustado en 0.                                                                                                    |

# 9.2 Mensajes y errores

Los errores deben corregirse para poder continuar con la operación.

Los mensajes proporcionan información sobre el estado de la máquina y errores que no son graves.

• Pulse **OK** (OK) para confirmar el error o mensaje.

Si el error persiste, póngase en contacto con el servicio técnico de Struers.

# Collision switch active

| Mensaje de error                                            | Explicación                                                                                                    | Acción                                                                                                    |
|-------------------------------------------------------------|----------------------------------------------------------------------------------------------------|----------------------------------------------------------------------------------------------------|
| Interruptor de colisión activo                              | La torreta ha golpeado un<br>objeto. El husillo se ha elevado<br>excesivamente o el cabezal ha<br>descendido excesivamente                                                                   | Asegúrese de que no haya<br>ningún obstáculo para el<br>movimiento de la torreta.                                                                             |
|                                                             |                                                                                                    | Asegúrese de que el husillo se<br>ha posicionado correctamente.                                                                                               |
| ¡Base de datos dañada!                                      | El archivo de configuración de<br>la máquina está dañado. Esto<br>suele deberse a una pérdida<br>repentina de la fuente de<br>alimentación o a un<br>procedimiento de apagado<br>incorrecto. | Si hace clic en Aceptar, se<br>recuperará una copia de<br>seguridad de los archivos de<br>configuración.                                                      |
| Interruptor de emergencia<br>pulsado, la aplicación se      | Corrija la causa de la parada<br>de emergencia.                                                                                                    | Si el error persiste o si el<br>mensaje se muestra sin activar<br>el interruptor de emergencia,<br>póngase en contacto con el<br>servicio técnico de Struers. |
| cerrará ahora                                               | Libere el interruptor de<br>emergencia. Consulte el<br>Manual de instrucciones de la<br>máquina que está utilizando<br>actualmente.                                                          |                                                                                                    |
| Interruptor de emergencia<br>pulsado, suelte el interruptor | Corrija la causa de la parada<br>de emergencia.                                                                                                    | Si el error persiste o si el<br>mensaje se muestra sin activar<br>el interruptor de emergencia,<br>póngase en contacto con el<br>servicio técnico de Struers. |
| para realizar más acciones                                  | Libere el interruptor de<br>emergencia. Consulte el<br>Manual de instrucciones de la<br>máquina que está utilizando<br>actualmente.                                                          |                                                                                                    |
| Error al mover a posición<br>inicial                        | Para máquinas con motor de carga.                                                                                                    | Asegúrese de que haya<br>ninguna obstrucción visible en<br>el eje Z.<br>Rearranque la máquina.                                                                |
|                                                             | Durante la inicialización, el<br>interruptor de posición inicial<br>situado cerca del motor de<br>carga no se ha activado y el<br>motor no ha podido moverse<br>hasta su posición inicial.   |                                                                                                    |

#### Ejemplo: Mensaje de error

| Mensaje de error                                                     | Explicación                                                                                                    | Acción                                                                                                    |
|----------------------------------------------------------------------|----------------------------------------------------------------------------------------------------|----------------------------------------------------------------------------------------------------|
| Error al mover a posición<br>segura                                  | Para máquinas con cabezal<br>motorizado.<br>Durante la inicialización, el<br>cabezal motorizado no se<br>retrajo aprox. 1 cm desde la<br>posición actual.             | Asegúrese de que haya<br>ninguna obstrucción visible en<br>el cabezal motorizado.                                                                                                    |
| No se pudo encontrar el límite<br>superior                           | Para máquinas con cabezal<br>motorizado.<br>Para un protocolo especial (por<br>ejemplo, el cigüeñal), el<br>cabezal motorizado debe estar<br>en la posición más alta. | Si el error persiste, póngase en<br>contacto con el servicio técnico<br>de Struers.                                                                                                    |
| Error al inicializar la torreta                                      | Durante la inicialización, el<br>interruptor de posición inicial<br>de la torreta no se encontró en<br>el tiempo especificado.                                        | Asegúrese de que no haya<br>ninguna obstrucción visible en<br>la torreta.                                                                                                    |
| Error al inicializar la mesa XY                                      | Para máquinas con mesa XY motorizada.                                                                                                    | Asegúrese de que no haya ninguna obstrucción visible.                                                                                                    |
|                                                                      | Durante la inicialización de la<br>mesa XY, no se pueden<br>encontrar los límites para los<br>ejes X e Y.                                                             | Apague la máquina y vuelva a conectar el cable a la mesa XY.                                                                                                    |
| Error al mover el husillo hacia<br>abajo                             | Para máquinas con husillo y<br>cabezal motorizado.<br>Durante la inicialización, el<br>husillo no pudo bajar.                                                         | Asegúrese de que haya<br>ninguna obstrucción visible en<br>el cabezal motorizado.                                                                                                    |
| Error al abrir la conexión con<br>Com [nº]: nombre del puerto<br>COM | La comunicación con el puerto<br>indicado ha fallado.<br>El puerto está presente pero el<br>sistema operativo no puede<br>abrirlo.                                    | Rearranque la máquina.                                                                                                    |
| ¡Fuerza excesiva!                                                    | La fuerza medida no es igual<br>en ambas células de carga.                                                                                                    | Asegúrese de que haya daños<br>visibles en la máquina.                                                                                                    |
| El penetrador no está presente                                       | Se ha seleccionado un método<br>de dureza que no es adecuado<br>para el penetrador<br>seleccionado.                                                                   | Seleccione <b>System</b> (Sistema)<br>> <b>Settings</b> (Ajustes) > <b>Scales</b><br><b>only with indenter</b> (Escalas<br>solo con penetrador).<br>También puede sustituir el<br>penetrador. |
| Célula de carga no<br>configurada                                    | La configuración de la célula o células de carga es incorrecta.                                                                                                    | Rearranque la máquina.                                                                                                    |

| Mensaje de error                                                       | Explicación                                                                                                    | Acción                                                                                                    |
|------------------------------------------------------------------------|----------------------------------------------------------------------------------------------------|----------------------------------------------------------------------------------------------------|
| Falta conexión para Com [nº]:<br>nombre del puerto COM                 | La comunicación con el puerto indicado ha fallado.                                                                | Rearranque la máquina.                                                                                                    |
|                                                                        | El puerto está presente pero el<br>sistema operativo no puede<br>abrirlo.                                         |                                                                                                    |
| Posición de lectura de tiempo<br>de espera agotado del motor           | Error de comunicación interna.                                                                                    | Rearranque la máquina.                                                                                                    |
| Objeto detectado                                                       | La célula de carga detecta una<br>fuerza no deseada en la<br>torreta.                                             | Asegúrese de que no haya<br>ninguna obstrucción visible en<br>la torreta.                                                                        |
| El espacio del disco se está<br>agotando                               | La unidad D: del disco duro se<br>está quedando sin espacio.                                                      | Realice una limpieza de<br>archivos y elimine los<br>redundantes.                                                                                |
| El sistema no se inicializa                                            | El software libera la interfaz de<br>usuario antes de que finalice la<br>inicialización.                          | Póngase en contacto con el servicio técnico de Struers.                                                                                          |
| ¡Esta posición no se puede<br>cambiar!                                 | La posición específica de la<br>torreta es fija y no se puede                                                     | La posición de la torreta debe cambiarse.                                                                                                    |
|                                                                        | cambiar.                                                                                                    | Póngase en contacto con el servicio técnico de Struers.                                                                                          |
| Tiempo de espera agotado<br>para lectura del medidor de<br>profundidad | Error de comunicación interna<br>entre el medidor de<br>profundidad y el PC.                                      | Rearranque la máquina.                                                                                                    |
| Escala no admitida                                                     | Ha seleccionado una escala de<br>método de dureza que está<br>fuera del rango para el<br>penetrador seleccionado. | Seleccione <b>System</b> (Sistema)<br>> <b>Settings</b> (Ajustes) > <b>Scales</b><br><b>only with indenter</b> (Escalas<br>solo con penetrador). |
|                                                                        |                                                                                                    | También puede sustituir el<br>penetrador.                                                                                                    |
| Durómetro no admitido                                                  | El software no admite la<br>mochila que se está usando.                                                           | Póngase en contacto con el servicio técnico de Struers.                                                                                          |
| Límite superior no alcanzado                                           | Para máquinas con cabezal motorizado.                                                                             | Póngase en contacto con el servicio técnico de Struers.                                                                                          |
|                                                                        | Cuando el cabezal motorizado<br>está en la posición más alta,<br>pero no se ha activado el límite<br>superior.    |                                                                                                    |

# 9.3 Póngase en contacto con el servicio técnico de Struers

Cuando se ponga en contacto con el servicio técnico de Struers proporcione la siguiente información:

• Número de serie de la máquina
- Versiones de firmware (LCA/AUX)
- Versión del software
- Título con una descripción clara del problema
- ¿Se puede reproducir el problema? Si es así, describa los pasos con detalle
- Si el problema está relacionado con las mediciones, incluya archivos que muestren el problema (archivo TAR y archivo DB)
- Si el problema está relacionado con el software, incluya el archivo de excepción y depuración
- Si es posible, adjunte imágenes y/o vídeos que muestren el problema
- ¿Hay una conexión de **TeamViewer** disponible? Esto permite a Struers llevar a cabo la solución de problemas a distancia en su máquina.

## Encontrar la información necesaria

- En el menú superior, seleccione Tester (Durómetro)
  > Info (Información).
- 2. Envíe esta información al servicio técnico de Struers.

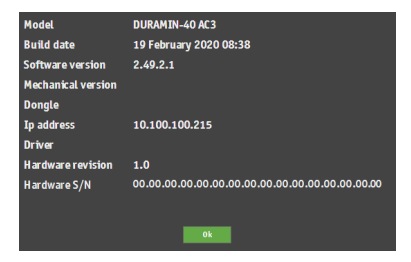

- Guarde cualquier medición en un archivo. Seleccione
  Archive (Archivar) > Save (Guardar).
- 4. Nombre el archivo y seleccione la ubicación donde desea guardarlo.
- 5. Copie los archivos **.tar** y de la base de datos.
- Si es necesario, los archivos de excepción y depuración se encuentran en la carpeta Duramin, en la unidad D: del durómetro. Los nombres de archivo son:
  - exceptions.txt
  - debug.txt

## 9.4 Actualizaciones de software

Struers mejora continuamente el software de Duramin. Póngase en contacto con su representante de Struers para obtener más información.

Si tiene un contrato de mantenimiento preventivo con Struers, el software se actualiza en cada llamada de servicio.

## 10 Fabricante

Struers ApS Pederstrupvej, 84 DK-2750 Ballerup, Dinamarca Teléfono: +45 44 600 800 Fax: +45 44 600 801 www.struers.com

## Responsabilidad del fabricante

Las siguientes limitaciones deben respetarse ya que en caso contrario podría provocar la cancelación de las obligaciones legales de Struers.

El fabricante declina toda responsabilidad por errores en el texto y/o las ilustraciones de este manual. La información contenida en este manual está sujeta a cambios sin previo aviso. Es posible que en el manual se haga referencia a accesorios o piezas no incluidas en la versión suministrada del equipo.

El fabricante se considera responsable de los efectos sobre la seguridad, fiabilidad y rendimiento del equipo solo si el equipo se utiliza, repara y mantiene del modo indicado en las instrucciones de uso.

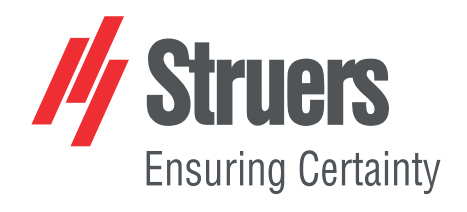